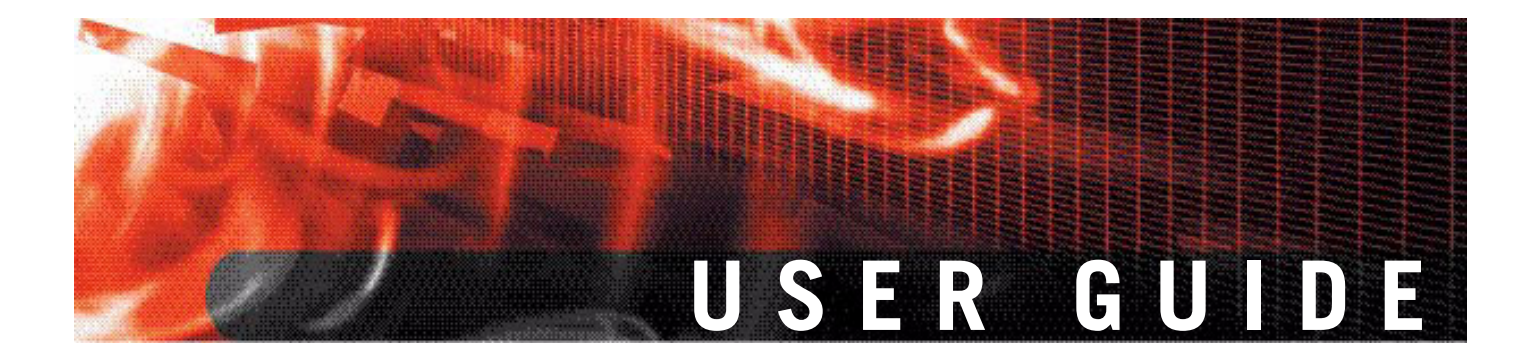

FortiGate IPS User Guide Version 3.0 MR5

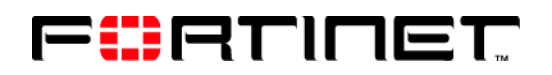

www.fortinet.com

*FortiGate IPS User Guide* Version 3.0 MR5 July 24, 2007 01-30005-0080-20070724

© Copyright 2007 Fortinet, Inc. All rights reserved. No part of this publication including text, examples, diagrams or illustrations may be reproduced, transmitted, or translated in any form or by any means, electronic, mechanical, manual, optical or otherwise, for any purpose, without prior written permission of Fortinet, Inc.

#### Trademarks

Dynamic Threat Prevention System (DTPS), APSecure, FortiASIC, FortiBIOS, FortiBridge, FortiClient, FortiGate, FortiGate Unified Threat Management System, FortiGuard, FortiGuard-Antispam, FortiGuard-Antivirus, FortiGuard-Intrusion, FortiGuard-Web, FortiLog, FortiAnalyzer, FortiManager, Fortinet, FortiOS, FortiPartner, FortiProtect, FortiReporter, FortiResponse, FortiShield, FortiVoIP, and FortiWiFi are trademarks of Fortinet, Inc. in the United States and/or other countries. The names of actual companies and products mentioned herein may be the trademarks of their respective owners.

# Contents

| Introduction                                                          | 5        |
|-----------------------------------------------------------------------|----------|
| The FortiGate IPS                                                     | 5        |
| About this document                                                   | 5        |
| Document conventions                                                  | 5        |
| Fortinet documentation                                                | 6        |
| Fortinet Knowledge Center                                             | 7        |
| Comments on Fortinet technical documentation                          | 7        |
| Customer service and technical support                                | 8        |
| IPS Overview and General Configuration                                | 9        |
| The FortiGate IPS                                                     | . 9      |
| IPS settings and controls                                             | 9        |
| When to use IPS                                                       | 10       |
| Network performance                                                   | 11       |
| Default signature and anomaly settings                                | 11       |
| Default fail open setting                                             | 11       |
| Controlling sessions                                                  | 11       |
| Restricting IPS processing                                            | 11<br>12 |
| Setting the buffer size                                               | 12       |
| Monitoring the network and dealing with attacks                       | 12       |
| Configuring logging and alert email                                   | 12       |
| Attack log messages                                                   | 13       |
| The FortiGuard Center                                                 | 14       |
| Using IPS in a protection profile                                     | 15       |
| Creating a protection profile that uses IPS                           | 15       |
| Adding protection profiles to firewall policies                       | 16       |
| Adding protection profiles to user groups                             | 16       |
| Predefined Signatures                                                 | 17       |
| IPS predefined signatures                                             | 17       |
| Viewing the predefined signature list                                 | 17       |
| Predefined signature configuration                                    | 19       |
| Configuring signatures using the web-based manager                    | 20       |
| Fine tuning IPS predefined signatures for enhanced system performance | 21       |
| Configuring predefined signatures using the CLI                       | 21       |
| Custom Signatures                                                     | 27       |
| IPS custom signatures                                                 | 27       |
| Viewing the custom signature list                                     | 27       |

| Custom signature configuration                                                                                      | 28              |
|----------------------------------------------------------------------------------------------------|-----------------|
| Adding custom signatures using the web-based manager<br>Adding custom signatures using the CLI                      | 28<br>29        |
| Creating custom signatures                                                                                          | 29              |
| Custom signature fields                                                                                             | 29              |
| Custom signature syntax                                                                                             | 30              |
| Decoders                                                                                                    | 39              |
| Protocol decoders                                                                                                   | 39              |
| Upgrading IPS protocol decoder list                                                                                 | 39              |
| Viewing the protocol decoder list                                                                                   | 40              |
| Configuring protocol decoder parameters using the web-based manager<br>Configuring parameters for protocol decoders | <b>40</b><br>41 |
| Traffic anomalies                                                                                                   | 43              |
| IPS traffic anomalies                                                                                               | 43              |
| Viewing the traffic anomaly list                                                                                    | 44              |
| Configuring a traffic anomaly using the web-based manager                                                           | 44              |
| Configuring an anomaly using the CLI                                                                                | 46              |
| config limit                                                                                                    | 46              |
| SYN Flood Attacks                                                                                                   | 51              |
| What is a SYN flood attack?                                                                                         | 51              |
| How SYN floods work                                                                                                 | 51              |
| The FortiGate IPS Response to SYN Flood Attacks                                                                     | 52              |
| What is SYN threshold?                                                                                              | 52              |
| What is SYN proxy?                                                                                                  | 52              |
| How IPS works to prevent SYN floods                                                                                 | 52              |
| Configuring SYN flood protection                                                                                    | 54              |
| Suggested settings for different network conditions                                                                 | 54              |
| ICMP Sweep Attacks                                                                                                  | 55              |
| What is an ICMP sweep?                                                                                              | 55              |
| How ICMP sweep attacks work                                                                                         | 55              |
| The FortiGate IPS response to ICMP sweep attacks                                                                    | 55              |
| Predefined ICMP signatures                                                                                          | 56              |
| ICMP sweep anomalies                                                                                                | 57              |
| Configuring ICMP sweep protection                                                                                   | 58              |
| Suggested settings for different network conditions                                                                 | 58              |
| Index                                                                                                    | 59              |

# Introduction

This section introduces you to the FortiGate IPS and the following topics:

- The FortiGate IPS
- About this document
- Fortinet documentation
- · Customer service and technical support

# The FortiGate IPS

Spam and viruses are not the only threats facing enterprises and small businesses. Sophisticated, automated attack tools are prevalent on the Internet today, making intrusion detection and prevention vital to securing corporate networks. An attack or intrusion can be launched to steal confidential information, force a costly web site crash, or use network resources to launch other attacks.

The FortiGate Intrusion Prevention System (IPS) detects intrusions using attack signatures for known intrusion methods, and detects anomalies in network traffic to identify new or unknown intrusions. Not only can the IPS detect and log attacks, but users can choose one of eight actions to take on the session when an attack is detected. This Guide describes how to configure and use the IPS and the IPS response to some common attacks.

This Guide describes:

- IPS Overview and General Configuration
- Predefined Signatures
- Custom Signatures
- Decoders
- Traffic anomalies
- SYN Flood Attacks
- ICMP Sweep Attacks

# About this document

#### **Document conventions**

The following document conventions are used in this guide:

- In the examples, private IP addresses are used for both private and public IP addresses.
- Notes and Cautions are used to provide important information:

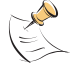

Note: Highlights useful additional information.

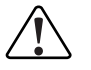

**Caution:** Warns you about commands or procedures that could have unexpected or undesirable results including loss of data or damage to equipment.

#### **Typographic conventions**

FortiGate documentation uses the following typographical conventions:

| Convention         | Example                                                                                                    |
|--------------------|----------------------------------------------------------------------------------------------------|
| Keyboard input     | In the Gateway Name field, type a name for the remote VPN peer or client (for example, Central_Office_1).                                                                |
| Code examples      | <pre>F-SBID (protocol tcp;flow<br/>established;content "content here";<br/>no_case)</pre>                                                                                |
| CLI command syntax | <pre>config firewall policy   edit id_integer     set http_retry_count <retry_integer>     set natip <address_ipv4mask>     end</address_ipv4mask></retry_integer></pre> |
| Document names     | FortiGate Administration Guide                                                                                                    |
| File content       | <pre><html><head><title>Firewall Authentication</title></head> <body><h4>You must authenticate to use this service.</h4></body></html></pre>                             |
| Menu commands      | Go to VPN > IPSEC > Phase 1 and select Create New.                                                                                                    |
| Program output     | Welcome!                                                                                                    |
| Variables          | <address_ipv4></address_ipv4>                                                                                                    |

## Fortinet documentation

The most up-to-date publications and previous releases of Fortinet<sup>™</sup> product documentation are available from the Fortinet Technical Documentation web site at http://docs.forticare.com.

The following FortiGate product documentation is available:

• FortiGate QuickStart Guide

Provides basic information about connecting and installing a FortiGate unit.

• FortiGate Installation Guide

Describes how to install a FortiGate unit. Includes a hardware reference, default configuration information, installation procedures, connection procedures, and basic configuration procedures. Choose the guide for your product model number.

FortiGate Administration Guide

Provides basic information about how to configure a FortiGate unit, including how to define FortiGate protection profiles and firewall policies; how to apply intrusion prevention, antivirus protection, web content filtering, and spam filtering; and how to configure a VPN. • FortiGate online help

Provides a context-sensitive and searchable version of the *Administration Guide* in HTML format. You can access online help from the web-based manager as you work.

FortiGate CLI Reference

Describes how to use the FortiGate CLI and contains a reference to all FortiGate CLI commands.

FortiGate Log Message Reference

Describes the structure of FortiGate log messages and provides information about the log messages that are generated by FortiGate units.

• FortiGate High Availability User Guide

Contains in-depth information about the FortiGate high availability feature and the FortiGate clustering protocol.

- FortiGate IPS User Guide
   Describes how to configure the FortiGate Intrusion Prevention System settings
   and how the FortiGate IPS deals with some common attacks.
- FortiGate IPSec VPN User Guide

Provides step-by-step instructions for configuring IPSec VPNs using the webbased manager.

• FortiGate SSL VPN User Guide

Compares FortiGate IPSec VPN and FortiGate SSL VPN technology, and describes how to configure web-only mode and tunnel-mode SSL VPN access for remote users through the web-based manager.

• FortiGate PPTP VPN User Guide

Explains how to configure a PPTP VPN using the web-based manager.

• FortiGate Certificate Management Guide

Contains procedures for managing digital certificates including generating certificate requests, installing signed certificates, importing CA root certificates and certificate revocation lists, and backing up and restoring installed certificates and private keys.

• FortiGate VLANs and VDOMs User Guide

Describes how to configure VLANs and VDOMS in both NAT/Route and Transparent mode. Includes detailed examples.

#### **Fortinet Knowledge Center**

Additional Fortinet technical documentation is available from the Fortinet Knowledge Center. The knowledge center contains troubleshooting and how-to articles, FAQs, technical notes, and more. Visit the Fortinet Knowledge Center at http://kc.forticare.com.

#### **Comments on Fortinet technical documentation**

Please send information about any errors or omissions in this document, or any Fortinet technical documentation, to techdoc@fortinet.com.

# **Customer service and technical support**

Fortinet Technical Support provides services designed to make sure that your Fortinet systems install quickly, configure easily, and operate reliably in your network.

Please visit the Fortinet Technical Support web site at http://support.fortinet.com to learn about the technical support services that Fortinet provides.

# IPS Overview and General Configuration

This section contains the following topics:

- The FortiGate IPS
- Network performance
- · Monitoring the network and dealing with attacks
- Using IPS in a protection profile

# The FortiGate IPS

An IPS is an Intrusion Prevention System for networks. While early systems focused on intrusion detection, the continuing rapid growth of the Internet, and the potential for the theft of sensitive data, has resulted in the need for not only detection, but prevention.

The FortiGate IPS combines detection using signatures, prevention by recognizing network anomalies, and the ability to block attacks by selecting the action to take when an attack or anomaly is detected. The attack can pass through or the session can be ended in a variety of ways, including sending TCP resets to the client, server, or both. All attacks can be logged regardless of the action applied.

Both the IPS predefined signatures and the IPS engine are upgraded through the FortiGuard Distribution Network (FDN). These upgrades provide the latest protection against IM/P2P and other threats. Anomalies are updated with firmware upgrades. The FortiGate IPS default settings implement the recommended settings for all signatures and anomalies. Signature settings and some anomaly thresholds are adjusted to work best with the normal traffic on the protected networks. Custom signatures can be created for the FortiGate IPS in diverse network environments.

Administrators are notified of intrusions and possible intrusions using log messages and alert email.

Packet logging provides administrators with the ability to analyze packets for forensics and false positive detection.

#### **IPS settings and controls**

Configure the IPS using either the web-based manager or the CLI, then enable or disable all signatures or all anomalies in individual firewall protection profiles. If virtual domains are enabled on the FortiGate unit, the IPS is configured globally for all virtual domains. To access the IPS, select **Global Configuration** on the main menu.

 Table 1 describes the IPS settings and where to configure and access them in the web-based manager.

| Table 1: IPS and | Protection | Profile | IPS | configuration |
|------------------|------------|---------|-----|---------------|
|------------------|------------|---------|-----|---------------|

| Protection Profile IPS options                             | IPS setting                                                                                                    |
|------------------------------------------------------------|----------------------------------------------------------------------------------------------------|
| IPS Signature                                              | Intrusion Protection > Signature                                                                                                    |
| Enable or disable IPS signatures by severity level.        | View and configure a list of predefined<br>signatures.<br>Create custom signatures based on the<br>network requirements.<br>View and configure protocol decorders. |
| IPS Anomaly                                                | Intrusion Protection > Anomaly                                                                                                    |
| Enable or disable IPS anomalies by severity level.         | View and configure a list of predefined anomalies.                                                                                                    |
| Log Intrusions                                             | Intrusion Protection > Signature > [individual<br>signature]<br>Intrusion Protection > Anomaly > [individual<br>anomaly]                                           |
| Enable logging of all signature and<br>anomaly intrusions. | Enable packet logging for each signature or anomaly.                                                                                                    |

See "Using IPS in a protection profile" on page 15 or see the Firewall section in the *FortiGate Administration Guide* for complete protection profile and firewall policy procedures.

To access protection profile IPS options, go to Firewall > Protection Profile, select Edit or Create New, and select IPS.

For detailed information on individual signatures and anomalies, see the Attack Encyclopedia in the FortiGuard Center available on the Fortinet web site at http://www.fortinet.com/FortiGuardCenter/.

#### When to use IPS

IPS is best for large networks or for networks protecting highly sensitive information. Using IPS effectively requires monitoring and analysis of the attack logs to determine the nature and threat level of an attack. An administrator can adjust the threshold levels to ensure a balance between performance and intrusion prevention. Small businesses and home offices without network administrators may be overrun with attack log messages and not have the networking background required to configure the thresholds and other IPS settings. In addition, the other protection features in the FortiGate unit, such as antivirus (including grayware), spam filters, and web filters offer excellent protection for all networks.

FortiGate IPS User Guide Version 3.0 MR5 01-30005-0080-20070724

### Network performance

The FortiGate IPS is extremely accurate and reliable as an in-line network device. Independent testing shows that the FortiGate IPS successfully detects and blocks attacks even under high traffic loads, while keeping latency within expected limits.

This section describes:

- Default signature and anomaly settings
- · Default fail open setting
- · Controlling sessions
- · Setting autoupdate
- Restricting IPS processing
- Setting the buffer size

#### Default signature and anomaly settings

The FortiGate IPS default settings implement the recommended settings for all signatures and anomalies. Most signatures are enabled, although some are set to pass but log detected sessions to avoid blocking legitimate traffic on most networks.

Adjust the IPS settings according to the traffic and applications on your network. For instance, if POP3 is not in use, disable the pop3 signature group.

#### Default fail open setting

If for any reason the IPS should cease to function, it will fail open by default. This means that crucial network traffic will not be blocked and the Firewall will continue to operate while the problem is resolved.

Change the default fail open setting using the CLI:

```
config ips global
   set fail-open [enable | disable]
   end
```

#### **Controlling sessions**

Use this command to ignore sessions after a set amount of traffic has passed. The default is 204800 bytes.

```
config ips global
   set ignore-session-bytes <byte_integer>
   end
```

#### Setting autoupdate

When the IPS is updated, user-modified settings are retained. If recommended IPS signature settings have not been modified, and the updated settings are different, signature settings will be set according to accept-recommended-settings. The default is disable.

```
config system autoupdate ips
  set accept-recommended-settings {enable | disable}
  end
```

#### **Restricting IPS processing**

Save system resources by restricting IPS processing to only those services allowed by firewall policies. The default is disable.

```
config ips global
  set ip-protocol {enable | disable}
  end
```

#### Setting the buffer size

Set the size of the IPS buffer. The size of the buffer is model-dependent.

```
config ips global
  set socket-size <ips_buffer_size>
  end
```

# Monitoring the network and dealing with attacks

After configuring IPS and enabling it in protection profiles, it is time to set up tracking and notification of attacks. Enabling logging and alert email to maintain user awareness of attacks on the network.

The next step is dealing with attacks if and when they occur. The FortiGuard Center at http://www.fortinet.com/FortiGuardCenter/ provides a comprehensive Attack Encyclopedia to help decide what actions to take to further protect the network.

This section describes:

- Configuring logging and alert email
- Attack log messages
- The FortiGuard Center

#### Configuring logging and alert email

Whenever the IPS detects or prevents an attack, it generates an attack log message that can be recorded or sent as an alert email.

The FortiGate unit categorizes attack log messages by signature or anomaly and includes the attack name in the log message. Enable logging and alert email for attack signatures and attack anomalies.

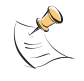

**Note:** Attack and intrusion attempts occur frequently on networks connected to the Internet. Reduce the number of log messages and alert email by disabling signatures for attacks that the system is not vulnerable to (for example, web attacks when not running a web server).

# To configure logging and alert email for IPS events using the web-based manager

- 1 Go to Log&Report > Log Config > Log Setting.
- Select and configure the settings for any logging locations to use.
- 3 Select Apply.
- 4 Go to Log&Report > Log Config > Alert Email.

- **5** Select and configure authentication if required and enter the email addresses that will receive the alert email.
- 6 Enter the time interval to wait before sending log messages for each logging severity level.

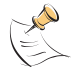

**Note:** If more than one log message is collected before an interval is reached, the messages are combined and sent out as one alert email.

7 Select Apply.

#### To access log messages from memory or on the local disk

View and download log messages stored in memory or on the FortiGate local disk from the web-based manager. Go to **Log&Report > Log Access** and select the log type to view.

See the *FortiGate Administration Guide* and the *FortiGate Log Message Reference Guide* for more logging procedures.

#### Attack log messages

#### Signature

The following log message is generated when an attack signature is found:

| Message ID: | 70000                                                                                                    |
|-------------|----------------------------------------------------------------------------------------------------|
| Severity:   | Alert                                                                                                    |
| Message:    | attack_id= <value_attack_id> src=<ip_address> dst=<ip_address><br/>src_port=<port_num> dst_port=<port_num><br/>interface=<interface_name> src_int=<interface_name><br/>dst_int=<interface_name> status={clear_session   detected   dropped  <br/>reset} proto=<protocol_num> service=<network_service><br/>msg="<string>&lt;[url]&gt;"</string></network_service></protocol_num></interface_name></interface_name></interface_name></port_num></port_num></ip_address></ip_address></value_attack_id> |
| Example:    | 2004-07-07 16:21:18 log_id=0420073000 type=ips subtype=signature pri=alert attack_id=101318674 src=8.8.120.254 dst=11.1.1.254 src_port=2217 dst_port=25 interface=internal src_int=n/a dst_int=n/a status=reset proto=6 service=smtp msg="signature: Dagger.1.4.0.Drives [Reference: http://www.fortinet.com/ids/ID101318674 ]"                                                                                                    |
| Meaning:    | Attack signature message providing the source and destination addressing information and the attack name.                                                                                                    |
| Action:     | Get more information about the attack and the steps to take from the<br>Fortinet Attack Encyclopedia in the FortiGuard Center. Copy and paste<br>the URL from the log message into your browser to go directly to the<br>signature description in the Attack Encyclopedia.                                                                                                    |

#### Anomaly

The following log message is generated when an attack anomaly is detected:

| Message ID: | 73001                                                                                                    |
|-------------|----------------------------------------------------------------------------------------------------|
| Severity:   | Alert                                                                                                    |
| Message:    | attack_id= <value_attack_id> src=<ip_address> dst=<ip_address><br/>src_port=<port_num> dst_port=<port_num><br/>interface=<interface_name> src_int=<interface_name><br/>dst_int=<interface_name> status={clear_session   detected   dropped  <br/>reset} proto=<protocol_num> service=<network_service><br/>msg="<string>&lt;[url]&gt;"</string></network_service></protocol_num></interface_name></interface_name></interface_name></port_num></port_num></ip_address></ip_address></value_attack_id> |
| Example:    | 2004-04-07 13:58:53 log_id=0420073001 type=ips subtype=anomaly<br>pri=alert attack_id=100663396 src=8.8.120.254 dst=11.1.1.254<br>src_port=2217 dst_port=25 interface=internal src_int=n/a dst_int=n/a<br>status=reset proto=6 service=smtp msg="anomaly: syn_flood, 100 ><br>threshold 10.[Reference: http://www.fortinet.com/ids/ID100663396]"                                                                                                    |
| Meaning:    | Attack anomaly message providing the source and destination addressing information and the attack name.                                                                                                    |
| Action:     | Get more information about the attack and the steps to take from the Fortinet Attack Encyclopedia in the FortiGuard Center. Copy and paste the URL from the log message into your browser to go directly to the signature description in the Attack Encyclopedia.                                                                                                    |

#### The FortiGuard Center

The FortiGuard Center combines the knowledge base of the Fortinet technical team into an easily searchable database. FortiGuard Center includes both virus and attack information. Go to http://www.fortinet.com/FortiGuardCenter/.

Search for attacks in the FortiGuard Attack Encyclopedia by any of the criteria shown in Figure 1.

| Figure 1: Searching the FortiGuard Attack Encycloped |
|------------------------------------------------------|
|------------------------------------------------------|

| Vulnerability D    | escription Search |
|--------------------|-------------------|
| By Name:           |                   |
| By ID:             |                   |
| By Key Words:      |                   |
| By Class:          | •                 |
| By CVE ID:         |                   |
| By MS Bulletin ID: |                   |
| By BugTraq ID:     |                   |
| Results Per Page:  | 20 💌              |
|                    | Search            |

Type in the name or ID of the attack, or copy and paste the URL from the log message or alert email into a browser.

The Attack Encyclopedia lists the following information for each signature:

# Using IPS in a protection profile

IPS can be combined with other FortiGate features – antivirus, spam filtering, web filtering, and web category filtering – to create protection profiles. Protection profiles are then added to individual user groups and then to firewall policies, or added directly to firewall policies.

This section describes:

- Creating a protection profile that uses IPS
- Adding protection profiles to firewall policies
- Adding protection profiles to user groups

#### Creating a protection profile that uses IPS

#### To create a protection profile using the web-based manager

- 1 Go to Firewall > Protection Profile.
- 2 Select Create New.

#### Figure 2: New Protection Profile

|                | New Protection Profile |
|----------------|------------------------|
| Profile Name:  |                        |
| Comments:      | X                      |
| Anti-Virus     |                        |
| Web Filtering  |                        |
| FortiGuard We  | o Filtering            |
| Spam Filtering |                        |
| ▶ IPS          |                        |
| Content Archiv | e                      |
| IM and P2P     |                        |
| Logging        |                        |
|                | OK Cancel              |

- **3** Enter a name for the protection profile.
- 4 Expand the IPS option list.

#### Figure 3: IPS protection profile options

| ▼ IPS         |          |      |        |     |             |
|---------------|----------|------|--------|-----|-------------|
|               | Critical | High | Medium | Low | Information |
| IPS Signature |          |      |        |     |             |
| IPS Anomaly   |          |      |        |     |             |

**5** The following options are available for IPS through the protection profile:

| IPS Signature | Enable or disable signature based intrusion detection and prevention for all protocols.       |
|---------------|-----------------------------------------------------------------------------------------------|
| IPS Anomaly   | Enable or disable traffic anomaly based intrusion detection and prevention for all protocols. |

6 Configure any other required protection profile options.

7 Select OK.

The protection profile can now be added to any firewall policies that require it. The protection profile can also be added to user groups and these user groups can be used to apply authentication to firewall policies.

#### To create a protection profile using the CLI

This example creates a protection profile called IPS\_Special with critical and medium severity level signatures and anomalies enabled.

```
config firewall profile
    edit IPS_Special
       set ips-anomaly critical medium
       set ips-signature critical medium
end
```

#### Adding protection profiles to firewall policies

Adding a protection profile to a firewall policy applies the profile settings, including IPS, to traffic matching that policy.

#### Adding protection profiles to user groups

When creating a user group, select a protection profile that applies to that group. Then, when configuring a firewall policy that includes user authentication, select one or more user groups to authenticate. Each user group selected for authentication in the firewall policy can have a different protection profile, and therefore different IPS settings, applied to it.

# **Predefined Signatures**

This section describes:

- IPS predefined signatures
- Viewing the predefined signature list
- Predefined signature configuration

# **IPS predefined signatures**

Predefined signatures are arranged in alphabetical order. By default, some signatures are disabled to prevent interference with common traffic, but logging is enabled for all signatures. Check the default settings to ensure they meet the requirements of the network traffic.

Disabling unneeded signatures can improve system performance and reduce the number of log messages and alert emails the IPS generates. For example, the IPS detects a large number of web server attacks. If there is no web server behind the FortiGate unit, disable all web server attack signatures.

For each signature, configure the action the FortiGate IPS takes when it detects an attack. The FortiGate IPS can pass, drop, reset or clear packets or sessions. Enable or disable packet logging. Select a severity level to be applied to the signature.

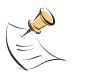

**Note:** By allowing your IPS signature settings to run on default, you may be slowing down the overall performance of the FortiGate unit. By fine tuning the predefined signature and logging setting, you can ensure maximum performance as well as maximum protection. See "Fine tuning IPS predefined signatures for enhanced system performance" on page 21.

# Viewing the predefined signature list

Enable or disable predefined signatures and configure the settings for individual predefined signatures from the predefined signature list. The list can be viewed by signature severity level.

To view the predefined signature list, go to **Intrusion Protection > Signature > Predefined**.

| 💽 💽 Lines Per Page: 50 🗾 Line: 1 🛛 / 2722 [ <u>Column Settings</u> ] |          |           |            |             |         |  |
|----------------------------------------------------------------------|----------|-----------|------------|-------------|---------|--|
| V Name                                                               | 🝸 Enable | 🝸 Logging | 🝸 Severity | Y Protocols | 🝸 Appl  |  |
| BGal.disp_album.php.SQL.Injection                                    | <b>V</b> |           | Low        | нттр        | PHP_app |  |
| CDaemon.FTP.Server.Information.Disclosure                            | <b>v</b> | •         | Low        | FTP         | Other   |  |
| COM.OfficeConnect.DoS                                                | <b>V</b> |           | Low        | нттр        | Other   |  |
| COM.OfficeConnect.SoftReset                                          | ~        | ~         | Low        | нттр        | Other   |  |
| bsoluteTelnet.Title.Bar.Buffer.Overflow                              | ~        |           | High       | TELNET      | Other   |  |
| crobat.Reader.Filespec.Overflow.A                                    |          | ~         | Low        | нттр        | Adobe   |  |
| crobat.Reader.Filespec.Overflow.B                                    | <b>v</b> |           | Low        | нттр        | Adobe   |  |
| ctivePerl.PerlIS.dll.CGI.Remote.Buffer.Overflow                      |          | •         | High       | нттр        | Other   |  |
| ctivePerl.PerlIS.dll.Pl.Remote.Buffer.Overflow                       |          |           | High       | нттр        | Other   |  |
| ctivePerl.PerlIS.dll.Plx.Remote.Buffer.Overflow                      | ~        | ~         | High       | нттр        | Other   |  |
| dCycle.AdLogin.pm.Authentication.Bypass                              | <b>v</b> |           | Critical   | нттр        | Other   |  |
| ddressMask.Request                                                   |          | •         | Medium     | OTHER       | Other   |  |
| dmin.Php.Upload                                                      | ~        |           | High       | нттр        | PHP_app |  |
| dobe.Acrobat.eBook.plug-in.Format.String                             | ~        | •         | High       | нттр        | Adobe   |  |

#### Figure 4: A portion of the predefined signature list

**Configure icon** Configure settings for the signature.

| Reset icon         | Reset only appears when the default settings for a signature have been modified. Selecting Reset for an individual signature restores the default settings for that signature.                                                             |
|--------------------|----------------------------------------------------------------------------------------------------|
| Column<br>Settings | Select to customize the signature information to display in the table. You can also readjust the column order.<br>By default, the signature ID, group name, and revision number are not displayed<br>The column types are described below. |
| Name               | The signature name.                                                                                                    |
| Enable             | The status of the signature. A check mark means the signature is enabled. An empty box means the signature is disabled.                                                                                                    |
| Logging            | The logging status of the signature. If logging is enabled, the action appears in the status field of the log message generated by the signature. By default, logging is enabled for all signatures.                                       |
| Action             | The action set for individual signatures. Action can be Pass, Drop,<br>Reset, Reset Client, Reset Server, Drop Session, Clear Session, or<br>Pass Session. See Table 2 for descriptions of the actions.                                    |
| Severity           | The severity level for each signature. Severity level can be Information, Low, Medium, High, or Critical.                                                                                                    |
| Revision           | The revision number for individual signatures.                                                                                                    |
| ID                 | The signature's unique ID.                                                                                                    |
| OS                 | The operating system the signature applies to.                                                                                                    |
| Group              | The group that the signature belongs to such as IM, Backdoor amongst others.                                                                                                    |
| Protocols          | The protocol the signature applies to.                                                                                                    |
| Location           | The location that is protected by the signature; Client, Server or both.                                                                                                    |
| Application        | The applications the signature applies to.                                                                                                    |

Table 2 describes the action by the predefined signatures.

| Action        | Description                                                                                                    |
|---------------|----------------------------------------------------------------------------------------------------|
| Pass          | When a packet triggers a signature, the FortiGate unit generates an alert and allows the packet through the firewall without further action. If logging is disabled and action is set to Pass, the signature is effectively disabled.                                                                                                    |
| Drop          | When a packet triggers a signature, the FortiGate unit generates an alert and drops the packet. The firewall session is not touched. Fortinet recommends using an action other than Drop for TCP connection based attacks.                                                                                                    |
| Reset         | <ul> <li>When a packet triggers a signature, the FortiGate unit generates an alert and drops the packet. The FortiGate unit sends a reset to both the client and the server and drops the firewall session from the firewall session table.</li> <li>This is used for TCP connections only. If set for non-TCP connection based attacks, the action will behave as Clear Session. If the Reset action is triggered before the TCP connection is fully established, it acts as Clear Session.</li> </ul> |
| Reset Client  | When a packet triggers a signature, the FortiGate unit generates an alert and drops the packet. The FortiGate unit sends a reset to the client and drops the firewall session from the firewall session table. This is used for TCP connections only. If set for non-TCP connection based attacks, the action will behave as Clear Session. If the Reset Client action is triggered before the TCP connection is fully established, it acts as Clear Session.                                           |
| Reset Server  | When a packet triggers a signature, the FortiGate unit generates an alert and drops the packet. The FortiGate unit sends a reset to the server and drops the firewall session from the firewall session table. This is used for TCP connections only. If set for non-TCP connection based attacks, the action will behave as Clear Session. If the Reset Server action is triggered before the TCP connection is fully established, it acts as Clear Session.                                           |
| Drop Session  | When a packet triggers a signature, the FortiGate unit generates an alert and drops the packet. For the remainder of this packet's firewall session, all follow-up packets are dropped.                                                                                                    |
| Pass Session  | When a packet triggers a signature, the FortiGate unit generates an alert and allows the packet through the firewall. For the remainder of this packet's session, the IPS is bypassed by all follow-up packets.                                                                                                    |
| Clear Session | <ul> <li>When a packet triggers a signature, the FortiGate unit generates an alert and the session to which the packet belongs is removed from the session table immediately. No reset is sent.</li> <li>For TCP, all follow-up packets could be dropped.</li> <li>For UDP, all follow-up packets could trigger the firewall to create a new session.</li> </ul>                                                                                                    |

| Table 2: Actions to selec | t for each | predefined | signature |
|---------------------------|------------|------------|-----------|
|---------------------------|------------|------------|-----------|

# Predefined signature configuration

This section describes:

- Configuring signatures using the web-based manager
- Fine tuning IPS predefined signatures for enhanced system performance
- Configuring predefined signatures using the CLI

#### Configuring signatures using the web-based manager

| Edit IPS Configuration |                  |  |  |  |
|------------------------|------------------|--|--|--|
| Group Name<br>Enable   | dns_decoder<br>🔽 |  |  |  |
| port_list              | 53               |  |  |  |
|                        | OK Cancel        |  |  |  |

#### To configure predefined signature settings

- 1 Go to Intrusion Protection > Signature > Predefined.
- 2 Select the Configure icon for the signature to configure.

Figure 6: Configure Predefined IPS Signature

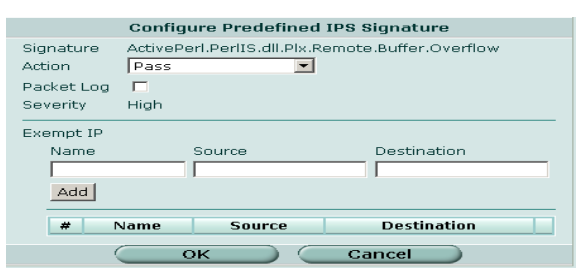

- **3** Select the Action for the FortiGate unit to take when traffic matches this signature. (See Table 2.)
- 4 If required, enable Packet Log.
- **5** Select a Severity level for the signature: Information, Low, Medium, High, or Critical.
- 6 If required create an IP exemption for the signature.
- 7 Select OK.

#### To restore the recommended settings of a signature

- 1 Go to Intrusion Protection > Signature > Predefined.
- 2 Select the Reset icon for the signature to restore to recommended settings.

The Reset icon is displayed only if the settings for the signature have been changed from recommended settings.

3 Select OK.

#### Fine tuning IPS predefined signatures for enhanced system performance

By default, the FortiGate unit will have most of the predefined signatures enabled and will log all of them. If left on the default settings, the FortiGate will provide your system with the best protection available. By fine tuning the signatures and log settings you can still provide the best protection available but also free up valuable FortiGate resources. Fine tuning allows you to turn off features that you are not using. By turning off signatures and logs that you do not use, you allow the FortiGate unit to perform tasks faster thus improving overall system performance.

Not all systems require you to scan for all signatures of the IPS suite all the time.

For example. If you have a FortiGate unit that is controlling computers that only have access to an internal database and do not have access to the internet or email, there is no point having the Fortigate unit scanning for certain types of signatures such as email, IM, and P2P.

By telling the FortiGate unit not to look for these signatures, you will maintain a high level of security and increase overall performance.

You should also review exactly how you use the information provided by the logging feature. If you find that you do not review the information, it is best to turn off the logging feature. Logging is best used to provide actionable intelligence.

#### To disable individual signatures

- 1 Go to Intrusion Protection > Signatures > Predefined.
- 2 Clear the Enable box for the signatures you want to disable.

#### To turn off logging for a signature

- 1 Go to Intrusion Protection > Signatures > Predefined.
- 2 Select the Configure icon on the right hand side of the signature you want to change.
- **3** Clear the Logging check box.
- 4 Select OK.

#### Configuring predefined signatures using the CLI

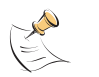

**Note:** In the web-based interface, the IPS settings are divided between signatures, protocol anomalies, and traffic anomalies. In the command line interface, protocol anomalies are included with signatures leaving two categories named anomalies and signatures.

| idle_timeout | If a session is idle for longer than this number of seconds, the session will not be maintained by tcp_reassembler.    |
|--------------|----------------------------------------------------------------------------------------------------|
| min_ttl      | A packet with a higher ttl number in its IP header than the number specified here is not processed by tcp reassembler. |

| port_list                | A comma separated list of ports. The dissector can decode these TCP ports.                                                                                                    |
|--------------------------|----------------------------------------------------------------------------------------------------|
| bad_flag_list            | A comma separated list of bad TCP flags.                                                                                                    |
| reassembly_<br>direction | Valid settings are from-server, from-client, or both.                                                                                                    |
| codepoint                | A number from 0 to 63. Used for differentiated services tagging. When<br>the action for P2P and IM signatures is set to Pass, the FortiGate unit<br>checks the codepoint. If the codepoint is set to a number from 1 to 63,<br>the codepoint for the session is changed to the specified value. If the<br>codepoint is set to -1 (the default) no change is made to the codepoint<br>in the IP header. |

Signatures are arranged into groups based on the type of attack. By default, all signature groups are enabled.

Enable or disable signature groups or individual signatures. Disabling unneeded signatures can improve system performance and reduce the number of log messages and alert emails that the IPS generates. For example, the IPS detects a large number of web server attacks. If there is no web server behind the FortiGate unit, disable all web server attack signatures.

Some signature groups include configurable parameters. The parameters that are available depend on the type of signatures in the signature group. When configured for a signature group, the parameters apply to all of the signatures in the group.

For each signature, configure the action the FortiGate IPS takes when it detects an attack. The FortiGate IPS can pass, drop, reset or clear packets or sessions. Also enable or disable logging of the attack.

The config ips group command has 1 subcommand.

#### config rule <rule-name\_str>

Access the rule subcommand using the ips group command. Use the config rule subcommand to configure the settings for individual signatures in a signature group.

#### **Command syntax pattern**

```
config ips group <group name str>
  set bad flag list <flag str>
  set codepoint <codepoint integer>
  set idle timeout <timeout integer>
  set min ttl <ttl integer>
  set port list <port integer>
  set direction <direction str>
  set status {enable | disable}
  config rule <rule name str>
    set action {clear session | drop | drop session | pass
      | pass session | reset | reset client |
      reset server}
    set log {enable | disable}
    set log packet {enable | disable}
    set severity {info | low | medium | high | critical}
    set status {enable | disable}
  end
end
```

FortiGate IPS User Guide Version 3.0 MR5 01-30005-0080-20070724

| Keywords and variables Description                   |                                                                                                    | Default                                                      |
|------------------------------------------------------|----------------------------------------------------------------------------------------------------|--------------------------------------------------------------|
| group_name_str                                       | The name of the signature group.                                                                                                    |                                                              |
| bad_flag_list<br><flag_str></flag_str>               | A comma separated list of bad TCP flags.<br>This applies to tcp_reassembler.                                                                                                    | NULL, F,<br>U, P, SF,<br>PF, UP,<br>UPF,<br>UAPSF,<br>UAPRSF |
| codepoint<br><codepoint_integer></codepoint_integer> | A number from 0 to 63. Used for differentiated<br>services tagging. When the action for P2P and<br>IM signatures is set to pass, the FortiGate unit<br>checks the codepoint. If the codepoint is set to<br>a number from 1 to 63, the codepoint for the<br>session is changed to the specified value. If<br>the codepoint is set to -1 (the default) no<br>change is made to the codepoint in the IP<br>header.<br>This applies to IM and P2P.                                                                                                    | -1                                                           |
| idle_timeout<br><timeout_integer></timeout_integer>  | If a session is idle for longer than this number<br>of seconds, the session is be maintained by<br>tcp reassembly.<br>This applies to tcp_reassembler.                                                                                                    | 30                                                           |
| <pre>min_ttl <ttl_integer></ttl_integer></pre>       | A packet with a higher TTL number in its IP<br>header than the number specified here is not<br>processed by tcp reassembly.<br>This applies to tcp_reassembler.                                                                                                    | 1                                                            |
| <pre>port_list <port_integer></port_integer></pre>   | A comma separated list of ports. The dissector<br>can decode these TCP ports.<br>Default port lists:<br>• tcp_reassembler - 21, 23, 25, 53, 80,<br>110, 111, 143, 513,1837,1863,5050,5190<br>• dns_decoder - 53<br>• ftp_decoder - 21<br>• http_decoder - 21<br>• http_decoder - 143<br>• pop_decoder - 143<br>• pop_decoder - 111, 32771<br>• smtp_decoder - 25<br>• snmp_decoder - 161-162<br>This applies to tcp_reassembler,<br>dns_decoder, ftp_decoder,<br>http_decoder, ftp_decoder,<br>pop_decoder, rpc_decoder,<br>smtp_decoder, and snmp_decoder. | Varies.                                                      |
| direction<br><direction_str></direction_str>         | Valid settings are from-server, from-client, or<br>both.<br>This applies to tcp_reassembler.                                                                                                    | from-<br>client                                              |
| status<br>{enable   disable}                         | Enable or disable this signature group.                                                                                                    | enable                                                       |
| The following keywords                               | s are specific to the config rule co                                                                                                    | mmand.                                                       |
| rule_name_str                                        | The name of the rule.                                                                                                    |                                                              |

| Keywords and variables                                                                        | Description                                                                                                    | Default |
|-----------------------------------------------------------------------------------------------|----------------------------------------------------------------------------------------------------|---------|
| action {clear_session<br>  drop   drop_session<br>  pass   pass_session<br>  reset  <br>reset | Select an action for the FortiGate unit to take<br>when traffic triggers this signature. If logging is<br>enabled, the action appears in the status field<br>of the log message generated by the<br>signature.                                                                                                    | Varies. |
| reset_client  <br>reset_server}                                                               | <ul> <li>clear_session</li> <li>The FortiGate unit drops the packet that<br/>triggered the signature, removes the session<br/>from the FortiGate session table, and does<br/>not send a reset.</li> </ul>                                                                                                    |         |
|                                                                                               | <ul> <li>drop</li> <li>The FortiGate unit drops the packet that triggered the signature. Fortinet recommends using an action other than drop for TCP connection based attacks.</li> </ul>                                                                                                    |         |
|                                                                                               | <ul> <li>drop_session</li> <li>The FortiGate unit drops the packet that<br/>triggered the signature and drops any other<br/>packets in the same session.</li> </ul>                                                                                                    |         |
|                                                                                               | <ul> <li>The FortiGate unit lets the packet that<br/>triggered the signature pass through the<br/>firewall. If logging is disabled and action is<br/>set to Pass, the signature is effectively<br/>disabled.</li> </ul>                                                                                                    |         |
|                                                                                               | <ul> <li>pass_session</li> <li>The FortiGate unit lets the packet that<br/>triggered the signature and all other packets<br/>in the session pass through the firewall.</li> </ul>                                                                                                    |         |
|                                                                                               | <ul> <li>reset</li> <li>The FortiGate unit drops the packet that<br/>triggered the signature, sends a reset to both<br/>the client and the server, and removes the<br/>session from the FortiGate session table.<br/>Used for TCP connections only. If this action<br/>is set for non-TCP connection based attacks,<br/>the action behaves as clear session. If<br/>the reset action is triggered before the TCP<br/>connection is fully established it acts as<br/>clear session.</li> <li>reset client</li> </ul> |         |
|                                                                                               | • The FortiGate unit drops the packet that<br>triggered the signature, sends a reset to the<br>client, and removes the session from the<br>FortiGate session table. Used for TCP<br>connections only. If this action is set for non-<br>TCP connection based attacks, the action<br>behaves as clear_session. If the<br>reset client action is triggered before<br>the TCP connection is fully established it<br>acts as clear_session.                                                                             |         |
|                                                                                               | <ul> <li>reset_server</li> <li>The FortiGate unit drops the packet that triggered the signature, sends a reset to the server, and removes the session from the FortiGate session table. Used for TCP connections only. If this action is set for non-TCP connection based attacks, the action behaves as clear_session. If the reset_server action is triggered before the TCP connection is fully established it acts as clear_session.</li> </ul>                                                                 |         |

| Keywords and variables                                                                                                    | Description                                                                                                    | Default  |
|----------------------------------------------------------------------------------------------------|----------------------------------------------------------------------------------------------------|----------|
| <pre>default_action {clear_session   drop   drop_session   pass   pass_session   reset   reset_client   reset_server}</pre> | The default action for the rule. This option is get only.                                                                                                 |          |
| <pre>default_severity {info   low   medium   high   critical}</pre>                                                         | The default severity level for the rule. This option is get only.                                                                                         | critical |
| log {enable  <br>disable}                                                                                                   | Enable or disable logging for the signature. If logging is enabled, the action appears in the status field of the log message generated by the signature. | enable   |
| log_packet {enable  <br>disable}                                                                                            | Enable or disable packet logging.                                                                                                    | disable  |
| rev <rev_integer></rev_integer>                                                                                             | The revision number of the rule. This option is get only.                                                                                                 | 0        |
| severity {info   low<br>  medium   high  <br>critical}                                                                      | Set the severity level for the rule.                                                                                                    | critical |
| status {enable  <br>disable}                                                                                                | Enable or disable this signature.                                                                                                    | enable   |

#### Examples

This example shows how to change the action for the NAPTHA signature in the dos signature group to drop.

```
config ips group DOS
  config rule Newtear
    set action drop
  end
end
```

Use the following command to get information about the rule Echo.Reply.

```
config ips group icmp
  (icmp) # config rule Echo.Reply
  (Echo.Reply)# get
  name
                    : Echo.Reply
  action
                    : pass
  action (default) : pass
  log
                    : enable
                   : disable
  log_packet
                    : 2.136
  rev
  severity : critical
  severity (default) : critical
                    : disable
  status
  status (default) : disable
```

# 

FortiGate IPS User Guide Version 3.0 MR5 01-30005-0080-20070724

# **Custom Signatures**

Custom signatures provide the power and flexibility to customize the FortiGate IPS for diverse network environments. This section describes:

- IPS custom signatures
- Viewing the custom signature list
- Custom signature configuration
- · Creating custom signatures

## **IPS custom signatures**

The FortiGate predefined signatures cover common attacks. If an unusual or specialized application or an uncommon platform is being used, add custom signatures based on the security alerts released by the application and platform vendors.

Use custom signatures to block or allow specific traffic. For example, to block traffic containing pornography, add custom signatures similar to the following:

F-SBID (--protocol tcp; --flow established; --content "nude cheerleader"; --no case)

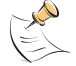

**Note:** If virtual domains are enabled on the FortiGate unit, the IPS is configured globally. To access the IPS, select **Global Configuration** on the main menu.

# Viewing the custom signature list

To view the custom signature list, go to **Intrusion Protection > Signature > Custom**.

#### Figure 7: The custom signature list

| Enable custom si                                                                                            | ignature. View c                                                                                                    | ustom sign | natures wit | h severity: <= |          | <b>_</b> 💿 |
|----------------------------------------------------------------------------------------------------|----------------------------------------------------------------------------------------------------|------------|-------------|----------------|----------|------------|
| Create New 📝 😒                                                                                              |                                                                                                    |            |             |                |          | 1          |
| Na                                                                                                    | ime                                                                                                    | Enable     | Logging     | Action         | Severity |            |
| ICMP 10                                                                                                    |                                                                                                    | <b>V</b>   | <b>V</b>    | Pass           | Critical | â 🎽        |
| View custom<br>signatures with<br>severity                                                                  | <ul> <li>Select filters then select Go to view only those custom signatures that</li> <li>match the filter criteria. Sort criteria can be &lt;=, =, &gt;= to All, Information, Low, Medium, High, or Critical.</li> </ul> |            |             |                |          |            |
| Enable custom<br>signature                                                                                  | Select to enable the custom signature group, or clear to disable the custom signature group.                                                                                                    |            |             |                |          |            |
| Create New                                                                                                  | Select to create a new custom signature.                                                                                                    |            |             |                |          |            |
| <b>Clear all custom</b> Remove all the custom signatures from the custom signature group. <b>signatures</b> |                                                                                                    |            |             |                |          |            |

| Reset to<br>recommended<br>settings | Reset all the custom signatures to the recommended settings.                                                                                                    |
|-------------------------------------|----------------------------------------------------------------------------------------------------|
| Name                                | The custom signature name.                                                                                                    |
| Enable                              | The status of each custom signature. A check mark in the box indicates the signature is enabled.                                                                            |
| Logging                             | The logging status of each custom signature. A check mark in the box indicates logging is enabled for the custom signature.                                                 |
| Action                              | The action set for each custom signature. Action can be Pass, Drop,<br>Reset, Reset Client, Reset Server, Drop Session, Clear Session, or<br>Pass Session.                  |
| Severity                            | The severity level set for each custom signature. Severity level can be<br>Information, Low, Medium, High, or Critical. Severity level is set for<br>individual signatures. |
| Delete icon                         | Select to delete the custom signature.                                                                                                    |
| Edit icon                           | Select to edit the following information: Name, Signature, Action, Packet Log, and Severity.                                                                                |

# **Custom signature configuration**

Add custom signatures using the web-based manager or the CLI. For more information about custom signature syntax, see "Creating custom signatures" on page 29 and "Custom signature syntax" on page 30.

#### Adding custom signatures using the web-based manager

#### To add a custom signature

- **1** Go to **Intrusion Protection > Signature > Custom**.
- 2 Select Create New to add a new custom signature, or select the Edit icon to edit a custom signature.

#### Figure 8: Edit Custom Signature

| Edit Custom Signature |             |  |
|-----------------------|-------------|--|
| Name                  |             |  |
| Signature             |             |  |
| Action                | Pass        |  |
| Packet Log            |             |  |
| Severity              | Information |  |
|                       | OK Cancel   |  |

- **3** Enter a name for the custom signature.
- 4 Enter the Signature.
- **5** Set the action to Drop Session.
- 6 If required, enable Packet Log.
- **7** Select a Severity level for the signature: Information, Low, Medium, High, or Critical.
- 8 Select OK.

28

#### Adding custom signatures using the CLI

After adding the custom signature, configure the settings for it under the signature group named custom. For more information about configuring signature groups, see "Configuring predefined signatures using the CLI" on page 21.

#### Command syntax pattern

```
config ips custom
   edit <name_str>
      set signature <`signature_str'>
   end
```

| Keywords and variables                       | Description                                                                  | Default     |
|----------------------------------------------|------------------------------------------------------------------------------|-------------|
| name_str                                     | The name of the custom signature.                                            |             |
| <pre>signature &lt;'signature_str'&gt;</pre> | Enter the custom signature. The signature must be enclosed in single quotes. | No default. |

#### Example

This example shows how to add a custom signature for ICMP packets set to type 10.

```
config ips custom
    edit ICMP10
       set signature 'F-SBID(--protocol icmp; --icmp_type 10;
    --revision 2; )'
    end
```

## Creating custom signatures

A custom signature definition should be less than 1000 characters. A definition can be a single line or span multiple lines connected by a backslash (\) at the end of each line.

A custom signature definition begins with a header, followed by a set of keyword and value pairs enclosed by parenthesis [()]. The keyword and value pairs are separated by a semi colon (;) and consist of a keyword and a value separated by a space. The basic format of a definition is HEADER (KEYWORD VALUE;)

KEYWORD VALUE; can be repeated up to 64 times until all the parameters needed for the signature are included.

#### **Custom signature fields**

Table 3shows the valid characters for custom signature fields.

| Field  | Valid Characters | Usage                                                                                                   |
|--------|------------------|----------------------------------------------------------------------------------------------------|
| HEADER | F-SBID           | The header for an attack definition<br>signature. Each custom signature must<br>begin with this header. |

#### Table 3: Valid characters for custom signature fields

#### Table 3: Valid characters for custom signature fields

| KEYWORD | A keyword must start with "",<br>and be a string of 1 to 19<br>characters.<br>Normally, keywords are an<br>English word or English<br>words connected by "_".<br>Letters are usually lower<br>case; however, keywords are<br>case insensitive.                                                                                                    | The keyword is used to identify a parameter. See "Custom signature syntax" on page 30 for tables of supported keywords. |
|---------|----------------------------------------------------------------------------------------------------|----------------------------------------------------------------------------------------------------|
| VALUE   | Double quotes must be used<br>around the value if it contains<br>a space and/or a semicolon.<br>If the value is NULL, the<br>space between the<br>KEYWORD and VALUE can<br>be omitted.<br>Values are case sensitive.<br>Note: if double quotes are<br>used for quoting the value,<br>the double quotes are not<br>considered as part of the<br>value string. | Set the value for a parameter identified<br>by a keyword.                                                               |

#### Custom signature syntax

#### Table 4: General keywords

| Keyword        | Value                                                                                                    | Usage                                                                                                    |
|----------------|----------------------------------------------------------------------------------------------------|----------------------------------------------------------------------------------------------------|
| name           | A string of greater than 0 and<br>less than 64 characters.<br>Normally, the group name is<br>an English word or English<br>words connected by All<br>letters are normally lower<br>case.<br>The name keyword can be<br>different from the signature<br>name. | Because the name identifies the<br>signature for the user, it should be<br>easily readable and unique. The name<br>keyword is optional for custom<br>signatures. |
| default_action | [pass   pass_session   drop  <br>drop_session   reset  <br>reset_client   reset_server  <br>clear_session]                                                                                                    | The recommended action for a signature. The default action is pass.                                                                                              |
| protocol       | ip;<br>tcp;<br>icmp;<br>udp;                                                                                                    | The protocol name.                                                                                                    |
| revision       | An integer.                                                                                                    | Optional. A revision number for this signature.                                                                                                    |

#### Table 5: Content specific keywords

| Keyword  | Value                                                                                                    | Usage                                                                                                    |
|----------|----------------------------------------------------------------------------------------------------|----------------------------------------------------------------------------------------------------|
| content  | [!]" <content string="">";<br/>A string quoted within double<br/>quotes. Optionally place an<br/>exclamation mark (!) before<br/>the first double quote to<br/>express "Not".</content> | The content contained in the packet<br>payload. Multiple contents can be<br>specified in one rule. The value can<br>contain mixed text and binary data. The<br>binary data is generally enclosed within<br>the pipe ( ) character. The following<br>characters in the content string must be<br>escaped using a back slash: double<br>quote ("), pipe sign( ) and colon(:). |
| uri      | Same as content.                                                                                                    | Search for the normalized request URI field. Binary data can be defined as the URI value.                                                                                                    |
| offset   | <number>;<br/>An integer (0-65535).</number>                                                                                                    | Start looking for the contents after the<br>specified number of bytes of the<br>payload. This tag is an absolute value<br>in the payload. Follow the offset tag<br>with the depth tag to stop looking for a<br>match after the value specified by the<br>depth tag. If there is no depth specified,<br>continue looking for a match until the<br>end of the payload.        |
| depth    | <number>;<br/>An integer (1-65535).</number>                                                                                                    | Look for the contents within the<br>specified number of bytes of the<br>payload. If the value of the depth<br>keyword is smaller than the length of<br>the value of the content keyword, this<br>signature will never be matched. If<br>depth is used without a proceeding<br>"offset", it is equal to a "-offset 0" there.                                                 |
| distance | <number>;<br/>An integer (0-65535).</number>                                                                                                    | Search for the contents the specified<br>number of bytes relative to the end of<br>the previously matched contents. The<br>distance tag could be followed with the<br>within tag. If there is no value specified<br>for the within tag, continue looking for a<br>match until the end of the payload.                                                                       |
| within   | <number>;<br/>An integer (1-65535).</number>                                                                                                    | Look for the contents within the specified number of bytes of the payload. Use with the distance tag.                                                                                                    |
| no_case  | NULL                                                                                                    | Ignore case in the content value.                                                                                                    |
| raw      | NULL                                                                                                    | Ignore any decoding. Look at the raw packet data.                                                                                                    |
| regex    | NULL                                                                                                    | Regular expressions are used in the<br>contents. An asterisk (*) in the content<br>string means any character, any<br>number of times. A question mark (?)<br>means any single character.                                                                                                    |

| Table 5: Content specifie | c keywords | (Continued) |
|---------------------------|------------|-------------|
|---------------------------|------------|-------------|

| byte_test | <pre><bytes_to_convert>, <operator>, <value>, <offset> [, [relative,, [big,] [little,]</offset></value></operator></bytes_to_convert></pre>                                                                                              | bytes_to_convert - The number of bytes to pick up from the packet                                                                                                    |
|-----------|----------------------------------------------------------------------------------------------------|----------------------------------------------------------------------------------------------------|
|           | [string,] [hex,] [dec,] [oct]];<br>Test a byte field against a<br>specific value (with operator).<br>Capable of testing binary<br>values or converting<br>representative byte strings to<br>their binary equivalent and<br>testing them. | <ul> <li>operator</li> <li>The operation to perform to test the value (&lt;,&gt;,=,!,&amp;).</li> <li>value</li> <li>The value to test the converted value against.</li> <li>offset</li> <li>The number of bytes into the payload</li> </ul> |
|           |                                                                                                    | to start processing.<br><b>relative</b><br>- Use an offset relative to last pattern                                                                                                    |
|           |                                                                                                    | big<br>- Process the data as big endian                                                                                                    |
|           |                                                                                                    | (default).<br>little<br>- Process the data as little endian.                                                                                                    |
|           |                                                                                                    | string<br>- The data is stored in string format in<br>the packet                                                                                                    |
|           |                                                                                                    | hex<br>- The converted string data is<br>represented in becadecimal                                                                                                    |
|           |                                                                                                    | dec<br>- The converted string data is<br>represented in decimal.                                                                                                    |
|           |                                                                                                    | oct<br>The converted string data is<br>represented in octal.                                                                                                    |

FortiGate IPS User Guide Version 3.0 MR5 01-30005-0080-20070724

| byte_jump <bytes_to_convert>, <offset> b, [, [relative,] [big,] [little,] [string,] [hex,] [dec,] [oct,] [align]];       -         The byte_jump option is used to get a specified number of bytes, convert them to their numeric representation, and jump the doe_ptr up that many bytes for further pattern matching/byte_testing. This allows relative pattern matches to take into account numerical values found in network data.       -        </offset></bytes_to_convert> | bytes_to_convert<br>- The number of bytes to pick up from<br>the packet.<br>offset<br>- The number of bytes into the payload<br>to start processing.<br>relative<br>- Use an offset relative to the last<br>pattern match.<br>big<br>- Process the data as big endian<br>(default).<br>little<br>- Process data as little endian.<br>string<br>- The data is stored in string format in<br>the packet.<br>hex<br>- The converted string data is<br>represented in hexadecimal.<br>dec<br>- The converted string data is<br>represented in decimal.<br>oct<br>- The converted string data is<br>represented in octal.<br>align<br>- Round the number of converted bytes |
|----------------------------------------------------------------------------------------------------|----------------------------------------------------------------------------------------------------|
| many bytes for further pattern<br>matching/byte_testing. This<br>allows relative pattern<br>matches to take into account<br>numerical values found in<br>network data.<br>-<br>-<br>-<br>-<br>-<br>-<br>-<br>-<br>-<br>-<br>-<br>-<br>-<br>-<br>-<br>-<br>-<br>-<br>-                                                                                                    | pattern match.<br>big<br>- Process the data as big endian<br>(default).<br>little<br>- Process data as little endian.<br>string<br>- The data is stored in string format in<br>the packet.<br>hex<br>- The converted string data is<br>represented in hexadecimal.<br>dec<br>- The converted string data is<br>represented in decimal.<br>oct<br>- The converted string data is<br>represented in octal.<br>align<br>- Round the number of converted bytes                                                                                                    |

| pcre    | [!]"(/ <regex>/ m<delim><regex<br>&gt;<delim>)[ismxAEGRUB]";<br/>The pcre keyword allows you<br/>to write rules using perl<br/>compatible regular<br/>expressions (PCRE). For<br/>more information on using<br/>PCRE, see the PCRE web<br/>site at http://www.pcre.org.<br/>The post-re modifiers set<br/>compile time flags for the<br/>regular expression.</delim></regex<br></delim></regex> | <ul> <li>i</li> <li>Case insensitive.</li> <li>S</li> <li>Include newlines in the dot<br/>metacharacter.</li> <li>m</li> <li>By default, the string is treated as one<br/>big line of characters. ^ and \$ match at<br/>the start and end of the string. When m<br/>is set, ^ and \$ match immediately<br/>following or immediately before any<br/>newline in the buffer, as well as the very<br/>start and very end of the buffer.</li> <li>X</li> <li>Whitespace data characters in the<br/>pattern are ignored except when<br/>escaped or inside a character class.</li> <li>A</li> <li>The pattern must match only at the<br/>start of the buffer (same as ^ ).</li> <li>E</li> <li>Set \$ to match only at the end of the<br/>subject string. Without E, \$ also<br/>matches immediately before the final<br/>character if it is a newline (but not<br/>before any other newlines).</li> <li>G</li> <li>Inverts the "greediness" of the<br/>quantifiers so that they are not greedy<br/>by default, but become greedy if<br/>followed by "?".</li> <li>R</li> <li>Match relative to the end of the last<br/>pattern match (similar to distance:0;).</li> <li>U</li> <li>Match the decoded URI buffers (similar<br/>to the uri keyword).</li> <li>B</li> </ul> |
|---------|----------------------------------------------------------------------------------------------------|----------------------------------------------------------------------------------------------------|
| data_at | <value> [,relative];</value>                                                                                                    | to the raw keyword).<br>Verify that the payload has data at a<br>specified location. Optionally look for<br>data relative to the end of the previous<br>content match                                                                                                    |

#### Table 5: Content specific keywords (Continued)

#### Table 6: IP header keywords

| Keyword    | Value                                    | Usage                                           |
|------------|------------------------------------------|-------------------------------------------------|
| ip_version | <number>;</number>                       | The IP version number.                          |
| ihl        | <number>;<br/>An integer(5-15).</number> | The IP header length.                           |
| tos        | <number>;</number>                       | Check the IP TOS field for the specified value. |
| ip_id      | <number>;</number>                       | Check the IP ID field for the specified value.  |

FortiGate IPS User Guide Version 3.0 MR5 01-30005-0080-20070724

| Table 6: IP header | keywords | (Continued) |
|--------------------|----------|-------------|
|--------------------|----------|-------------|

| r         | [                                                                                                    |                                                                                                    |
|-----------|----------------------------------------------------------------------------------------------------|----------------------------------------------------------------------------------------------------|
| ip_option | {rr   eol   nop   ts   sec   lsrr  <br>ssrr   satid   any}                                                                                                    | rr<br>- Check if IP RR (record route) option is<br>present.<br>eol<br>- Check if IP EOL (end of list) option is<br>present.<br>nop<br>- Check if IP NOP (no op) option is<br>present.<br>ts<br>- Check if IP TS (time stamp) option is<br>present.<br>sec<br>- Check if IP SEC (IP security) option is<br>present.<br>Isrr<br>- Check if IP SER (loose source<br>routing) option is present.<br>ssrr<br>- Check if IP SSRR (strict source<br>routing) option is present.<br>satid<br>- Check if IP SATID (stream identifier)<br>option is present.<br>any<br>- Check if IP any option is present. |
| ip_flag   | [!]<[MDR]>[+ *];                                                                                                    | Check if IP fragmentation and reserved<br>bits are set in the IP header.<br>M<br>- The More Fragments bit.<br>D<br>- The Don't Fragment bit.<br>R<br>The Reserved Bit.<br>+<br>- Match on the specified bits, plus any<br>others.<br>*<br>- Match if any of the specified bits are<br>set.<br>!<br>- Match if the specified bits are not set.                                                                                                    |
| tti       | <number>;<br/>&gt;<number>;<br/>&lt;<number>;</number></number></number>                                                                                                    | Check the IP time-to-live value against the specified value.                                                                                                    |
| src_addr  | [!] <ip addresses="" cidr<br="" or="">blocks&gt;<br/>You can define up to 28 IP<br/>address or CIDR blocks.<br/>Enclose the comma<br/>separated list in square<br/>brackets.</ip> | The source IP address.                                                                                                    |

#### Table 6: IP header keywords (Continued)

| dst_addr | [!] <ip addresses="" cidr<br="" or="">blocks&gt;<br/>You can define up to 28 IP<br/>address or CIDR blocks.<br/>Enclose the comma<br/>separated list in square<br/>brackets.</ip> | The destination IP address.   |  |
|----------|----------------------------------------------------------------------------------------------------|-------------------------------|--|
| ip_proto | <number>;<br/>[!]<number>;<br/>&gt;<number>;<br/>&lt;<number>;</number></number></number></number>                                                                                | Check the IP protocol header. |  |

#### Table 7: TCP header keywords

| Keyword   | Value                                                                                                    | Usage                                                                                                    |
|-----------|----------------------------------------------------------------------------------------------------|----------------------------------------------------------------------------------------------------|
| src_port  | [!] <number>;<br/>[!]:<number>;<br/>[!]<number>:;<br/>[!]<number>:<number>;</number></number></number></number></number>                                                                                                    | The source port number.                                                                                                    |
| dst_port  | [!] <number><br/>[!]:<number><br/>[!]<number>:<br/>[!]<number>:<number></number></number></number></number></number>                                                                                                    | The destination port number.                                                                                                    |
| tcp_flags | [! * +] <fsrpau120>[,<fsrp<br>AU120&gt;];<br/>The first part<br/>(<fsrpau120>) defines the<br/>bits that must present for a<br/>successful match. For<br/>example:<br/>tcp_flags AP<br/>only matches the case where<br/>both A and P bits are set.<br/>The second part<br/>([,<fsrpau120>]) is<br/>optional, and defines the<br/>additional bits that can<br/>present for a match. For<br/>example:<br/>tcp_flags S,12<br/>matches the following<br/>combinations of flags: S, S<br/>and 1, S and 2, S and 1 and<br/>2.<br/>The modifiers !, * and + can<br/>not be used in the second<br/>part.</fsrpau120></fsrpau120></fsrp<br></fsrpau120> | Specify the TCP flags to match in a<br>packet.<br>S<br>- Match the SYN flag.<br>A<br>- Match the ACK flag.<br>F<br>- Match the ACK flag.<br>R<br>- Match the RST flag.<br>U<br>- Match the URG flag.<br>P<br>- Match the URG flag.<br>1<br>- Match the PSH flag.<br>1<br>- Match Reserved bit 1.<br>2<br>- Match Reserved bit 2.<br>0<br>- Match No TCP flags set.<br>+<br>- Match on the specified bits, plus any<br>others.<br>*<br>- Match if any of the specified bits are<br>set.<br>!<br>- Match if the specified bits are not set. |
| seq       | <number>;</number>                                                                                                    | Check for the specified TCP sequence number.                                                                                                    |

#### Table 7: TCP header keywords (Continued)

| ack         | <number>;</number>                                                                                                    | Check for the specified TCP acknowledge number. |
|-------------|----------------------------------------------------------------------------------------------------|-------------------------------------------------|
| window_size | [!] <number>;<br/>An integer in either<br/>hexadecimal or decimal.<br/>A hexadecimal value must be<br/>preceded by 0x.</number> | Check for the specified TCP window size.        |

#### Table 8: UDP header keywords

| Keyword  | Value                                                                                                    | Usage                        |
|----------|----------------------------------------------------------------------------------------------------|------------------------------|
| src_port | [!] <number>;<br/>[!]:<number>;<br/>[!]<number>:;<br/>[!]<number>:<number>;</number></number></number></number></number> | The source port number.      |
| dst_port | [!] <number>;<br/>[!]:<number>;<br/>[!]<number>:;<br/>[!]<number>:<number>;</number></number></number></number></number> | The destination port number. |

#### Table 9: ICMP keywords

| Keyword   | Value              | Usage                                        |
|-----------|--------------------|----------------------------------------------|
| icmp_type | <number>;</number> | Specify the ICMP type to match.              |
| icmp_code | <number>;</number> | Specify the ICMP code to match.              |
| icmp_id   | <number>;</number> | Check for the specified ICMP ID value.       |
| icmp_seq  | <number>;</number> | Check for the specified ICMP sequence value. |

#### Table 10: Other keywords

| Keyword | Value                                                                                                    | Usage                                                                                                    |
|---------|----------------------------------------------------------------------------------------------------|----------------------------------------------------------------------------------------------------|
| same_ip | NULL                                                                                                    | The source and the destination have the same IP addresses.                                                                                                    |
| rpc_num | <application number="">,<br/>[<version number=""> *],<br/>[<procedure number=""> *&gt;;</procedure></version></application> | Check for RPC application, version,<br>and procedure numbers in SUNRPC<br>CALL requests. The * wildcard can be<br>used for version and procedure<br>numbers.                                                                                                    |
| flow    | [to_client to_server from_client<br>  from_server ];<br>established;<br>bi_direction;<br>[no_stream only_stream];           | TCP only.<br>The to_server value is equal to the<br>from_client value. The to_client value is<br>equal to the from_server value.<br>The bi_direction tag makes the<br>signature match traffic for both<br>directions. For example, if you have a<br>signature with<br>"dst_port 80", and with bi_direction<br>set, the signature checks traffic from<br>and to port 80. |

#### Table 10: Other keywords (Continued)

| data_size | < number;<br>> number;<br>< number;<br>number <> number; | Test the packet payload size. With data_size specified, packet reassembly is turned off automatically. So a signature with data_size and only_stream values set is wrong. |
|-----------|----------------------------------------------------------|----------------------------------------------------------------------------------------------------|
| revision  | <number>;</number>                                       | The revision number of the attack signature.                                                                                                    |

# Decoders

This section describes:

- Protocol decoders
- Upgrading IPS protocol decoder list
- Viewing the protocol decoder list
- · Configuring protocol decoder parameters using the web-based manager

# **Protocol decoders**

The FortiGate IPS uses protocol decoders to identify the abnormal traffic patterns that do not meet the protocol requirements and standards. For example, the HTTP decorder monitors the HTTP traffic to identify any HTTP packets that do not meet the HTTP protocol standards.

Go to Intrusion Protection > Signature > Protocol Decoder to set such parameters as port, min\_flood\_len, and max\_callid\_len. To set action, packet log, severity, and exempt IP see "Predefined signature configuration" on page 19.

# **Upgrading IPS protocol decoder list**

IPS protocol decoders are included in the IPS upgrade package available through the FortiGuard Distribution Network (FDN). There is no need to wait for firmware upgrades. The IPS upgrade package will keep the IPS decoder list up to date with new threats such as the latest versions of existing IM/P2P as well as new applications.

# Viewing the protocol decoder list

To view the decoder list, go to Intrusion Protection > Signature > Protocol Decoder.

| Figure 9: | The | protocol | decoder | list |
|-----------|-----|----------|---------|------|
|           |     |          |         |      |

| Protocols                | Ports      |
|--------------------------|------------|
| Back Orifice             | Auto       |
| DCE RPC                  | 135, 1026  |
| DNS                      | 53         |
| FTP                      | 31         |
| H323                     | 1720       |
| нттр                     | Auto       |
| Instant Messaging        | Auto       |
| IMAP                     | 143        |
| LDAP                     | 389        |
| MSSQL                    | 1433       |
| NetBIOS                  | 139, 445   |
| Peer-to-Peer             | Auto       |
| POP3                     | 110        |
| Protocol (L3/4) Analyser | Auto       |
| RADIUS                   | 1812, 1813 |
| Sun RPC                  | 111, 32771 |
| SIP                      | 5060       |
| SMTP                     | 25         |
| SNMP                     | 161, 162   |
| SSH                      | Auto       |
| TCP Reassembler          | Auto       |
| TFN DoS                  | Auto       |

| Name      | The protocol decoder name.                      |
|-----------|-------------------------------------------------|
| Port      | The port(s) the protocol decoder is using.      |
| Edit icon | Select to edit the port(s) used by the decoder. |

# Configuring protocol decoder parameters using the web-based manager

Each protocol decoder is configured with a preset configuration. Use the recommended configurations, or modify the port list to meet the needs of your network.

Figure 10: Edit IPS Protocol Decoder: DNS

| Edit Protocol Decoder Parameter |           |  |  |
|---------------------------------|-----------|--|--|
| Group Name                      | DNS       |  |  |
| port_list                       | 53        |  |  |
|                                 | OK Cancel |  |  |

#### To configure the parameters of a protocol decoder

- 1 Go to Intrusion Protection > Signature > Protocol Decoder.
- 2 Select the Edit icon for the protocol decoder to configure.
- **3** Configure available parameters.
- 4 Select OK.

#### Configuring parameters for protocol decoders

The following predefined protocol decoders have configurable parameters:

- DCE RPC\_decoder
- dns\_decoder
- ftp\_decoder
- h323\_decoder
- http\_decoder
- imap\_decoder
- Idap\_decoder
- mssql\_decoder
- NetBIOS\_decoder
- pop3\_decoder
- radius\_decoder
- Sun rpc\_decoder
- sip\_decoder
- smtp\_decoder
- snmp\_decoder

#### Figure 11: Edit IPS Configuration: sip\_decoder

| Edit Protocol Anomaly Group |             |   |  |  |
|-----------------------------|-------------|---|--|--|
| Group Name                  | sip_decoder |   |  |  |
| port_list                   | 5060        |   |  |  |
| min_flood_len               | 24          |   |  |  |
| max_callid_len              | 128         |   |  |  |
| max_name_value_len          | 128         |   |  |  |
| max_sdp_subfield_len        | 128         |   |  |  |
| ( ok                        | Cancel      | I |  |  |

Figure 12: Edit IPS Configuration: imap\_decoder

| Edit Protocol Anomaly Group |              |  |  |
|-----------------------------|--------------|--|--|
| Group Name                  | imap_decoder |  |  |
| port_list                   | 143          |  |  |
|                             | OK Cancel    |  |  |

# 

FortiGate IPS User Guide Version 3.0 MR5 01-30005-0080-20070724

# **Traffic anomalies**

This section describes:

- IPS traffic anomalies
- · Viewing the traffic anomaly list
- · Configuring a traffic anomaly using the web-based manager
- · Configuring an anomaly using the CLI

## **IPS traffic anomalies**

The FortiGate IPS uses anomaly detection to identify network traffic that does not fit known or preset traffic patterns. For example, if one host keeps sending a number of session within a second, the destination will experience traffic flooding. In this case, the FortiGate IPS uses session thresholds to prevent flooding.

The FortiGate IPS identifies the four statistical anomaly types for the TCP, UDP, and ICMP protocols.

| Flooding                     | If the number of sessions targeting a single destination in one second is over a specified threshold, the destination is experiencing flooding. |
|------------------------------|----------------------------------------------------------------------------------------------------|
| Scan                         | If the number of sessions from a single source in one second is over a specified threshold, the source is scanning.                             |
| Source session<br>limit      | If the number of concurrent sessions from a single source is over a specified threshold, the source session limit is reached.                   |
| Destination<br>session limit | If the number of concurrent sessions to a single destination is over a specified threshold, the destination session limit is reached.           |

Enable or disable logging for each anomaly, and configure the IPS action in response to detecting an anomaly. In many cases, the thresholds the anomaly uses to detect traffic patterns that could represent an attack are configurable.

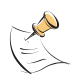

**Note:** It is important to know normal and expected network traffic before changing the default anomaly thresholds. Setting the thresholds too low could cause false positives, and setting the thresholds too high could miss some attacks.

Use the CLI to configure session control based on source and destination network address.

The anomaly detection list can be updated only when the FortiGate firmware image is upgraded.

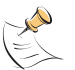

**Note:** If virtual domains are enabled on the FortiGate unit, the IPS is configured globally. To access the IPS, select **Global Configuration** on the main menu.

# Viewing the traffic anomaly list

To view the anomaly list, go to Intrusion Protection > Anomaly.

| Figure 13: A portion of the | e traffic anomaly list |
|-----------------------------|------------------------|
|-----------------------------|------------------------|

| View traffic anomalies with severity <= •   All • Action = •   All • © |          |          |               |             |   |
|------------------------------------------------------------------------|----------|----------|---------------|-------------|---|
| Name                                                                   | Enable   | Logging  | Action        | Severity    |   |
| icmp_dst_session                                                       | <b>V</b> | <b>v</b> | Pass          | Critical    | 2 |
| icmp_flood                                                             |          | <b>v</b> | Pass          | Critical    | 2 |
| icmp_land                                                              | <b>v</b> |          | Drop          | Critical    | 2 |
| icmp_src_session                                                       | V        | <b>v</b> | Pass          | Critical    | 2 |
| icmp_sweep                                                             | V        | <b>v</b> | Clear Session | Critical    | 2 |
| ip_land                                                                |          |          | Pass          | Critical    | 2 |
| ip_loose_src_record_route                                              |          | <b>v</b> | Pass          | Medium      | 2 |
| ip_record_route                                                        |          | <b>v</b> | Pass          | Medium      | 2 |
| ip_security_option                                                     | <b>v</b> |          | Pass          | Medium      | 2 |
| ip_stream_option                                                       |          | ~        | Pass          | Medium      | 2 |
| ip_strict_src_record_route                                             | V        | <b>v</b> | Pass          | Medium      | 2 |
| ip_timestamp_option                                                    |          |          | Pass          | Medium      | 2 |
| ip_unkn_option                                                         | V        | ~        | Pass          | Information | 2 |
| large igne                                                             | -        |          | Bass          | Critical    | 2 |

| View traffic<br>anomalies with<br>severity | Select filters then select Go to view only those anomalies that match the filter criteria. Sort criteria can be <=, =, >= to All, Information, Low, Medium, High, or Critical. |
|--------------------------------------------|----------------------------------------------------------------------------------------------------|
| Name                                       | The traffic anomaly name.                                                                                                    |
| Enable                                     | The status of the anomaly. A check mark in a check box indicates the anomaly is enabled. An empty check box indicates the anomaly is disabled.                                 |
| Logging                                    | The logging status for each anomaly. A check mark in the box indicates logging is enabled for the anomaly.                                                                     |
| Action                                     | The action set for each anomaly. Action can be Pass, Drop, Reset,<br>Reset Client, Reset Server, Drop Session, Clear Session, or Pass<br>Session.                              |
| Severity                                   | The severity level set for each anomaly. Severity level can be<br>Information, Low, Medium, High, or Critical. Severity level is set for<br>individual anomalies.              |
| Edit icon                                  | Select to edit the following information: Action, Severity, and Threshold.                                                                                                    |
| Reset icon                                 | The Reset icon is displayed only if an anomaly has been modified. Use the Reset icon to restore modified settings to the recommended values.                                   |

# Configuring a traffic anomaly using the web-based manager

Each traffic anomaly is preset with a recommended configuration. Use the recommended configurations, or modify the recommended configurations to meet the needs of your network.

| Figure 14: Edit IPS | Traffic Anomaly: | icmp_dst | _session |
|---------------------|------------------|----------|----------|
|---------------------|------------------|----------|----------|

|           | Edit Traffic An  | omaly    |
|-----------|------------------|----------|
| Name      | icmp_dst_session | 1        |
| Action    | Pass             | <b>v</b> |
| Severity  | Critical         | ×        |
| Threshold | 1000             |          |
|           | ок               | Cancel   |

#### Figure 15: Edit IPS Traffic Anomaly: syn\_fin

|           | Edit Traffic Anomaly |
|-----------|----------------------|
| Name      | syn_flood            |
| Action    | Clear Session 💌      |
| Severity  | Critical             |
| Threshold | 2000                 |
|           | OK Cancel            |

#### To configure the settings of a traffic anomaly

- **1** Go to **Intrusion Protection > Anomaly**.
- 2 Select the Edit icon for the signature to configure.
- 3 Select an action for the FortiGate unit to take when traffic triggers this anomaly.
- 4 Select a Severity level for the anomaly: Information, Low, Medium, High, or Critical.
- **5** If required, enter a new threshold value.
- 6 Select OK.

#### To restore the default settings of an traffic anomaly

- 1 Go to Intrusion Protection > Anomaly.
- 2 Select the Reset icon for the anomaly to restore to defaults.

The Reset icon is displayed only if the settings for the anomaly have been changed from defaults.

3 Select OK.

# Configuring an anomaly using the CLI

The list of anomalies can be updated only when the FortiGate firmware image is upgraded.

The config ips anomaly command has 1 subcommand.

#### config limit

Access the config limit subcommand using the config ips anomaly <name\_str> command. Use this command for session control based on source and destination network address. This command is available for tcp\_src\_session, tcp\_dst\_session, icmp\_src\_session, icmp dst session, udp src session, udp dst session.

The default entry cannot be edited. Addresses are matched from more specific to more general. For example, if thresholds are defined for 192.168.100.0/24 and 192.168.0.0/16, the address with the 24 bit netmask is matched before the entry with the 16 bit netmask.

#### **Command syntax pattern**

```
config ips anomaly <name_str>
    set action {clear-session | drop | drop-session | pass
    pass-session | reset | reset-client | reset-server}
    set log {enable | disable}
    set severity {info | low | medium | high | critical}
    set status {enable | disable}
    set threshold <threshold_integer>
    config limit
    edit <limit_str>
        set ipaddress <address_ipv4mask>
        set threshold <threshold_integer>
    end
    end
get ips anomaly <name str>
```

| Keywords and variables                                                                                                  | Description                                                                                                    | Default |
|----------------------------------------------------------------------------------------------------|----------------------------------------------------------------------------------------------------|---------|
| name_str                                                                                                    | The name of the anomaly.                                                                                                    |         |
| action<br>{clear-session   drop<br>  drop-session   pass<br>  pass-session   reset<br>  reset-client<br>  reset-server} | <ul> <li>Select an action for the FortiGate unit to take when traffic triggers this anomaly. If logging is enabled, the action appears in the status field of the log message generated by the anomaly.</li> <li>clear-session</li> <li>The FortiGate unit drops the packet that triggered the anomaly, removes the session from the FortiGate session table, and does</li> </ul>                                                                                                    | Varies. |
|                                                                                                    | not send a reset.<br>drop<br>• The FortiGate unit drops the packet that<br>triggered the anomaly. Fortinet recommends<br>using an action other than drop for TCP<br>connection based attacks.<br>drop-session                                                                                                    |         |
|                                                                                                    | • The FortiGate unit drops the packet that triggered the anomaly and drops any other packets in the same session.                                                                                                    |         |
|                                                                                                    | <ul> <li>Pass</li> <li>The FortiGate unit lets the packet that<br/>triggered the anomaly pass through the<br/>firewall. If logging is disabled and action is set<br/>to Pass, the anomaly is effectively disabled.</li> </ul>                                                                                                    |         |
|                                                                                                    | <ul> <li>pass-session</li> <li>The FortiGate unit lets the packet that<br/>triggered the anomaly and all other packets in<br/>the session pass through the firewall.</li> </ul>                                                                                                    |         |
|                                                                                                    | <ul> <li>The FortiGate unit drops the packet that<br/>triggered the anomaly, sends a reset to both<br/>the client and the server, and removes the<br/>session from the FortiGate session table.<br/>Used for TCP connections only. If this action<br/>is set for non-TCP connection based attacks,<br/>the action behaves as clear-session. If<br/>the Reset action is triggered before the TCP<br/>connection is fully established it acts as<br/>clear-session.</li> </ul>            |         |
|                                                                                                    | <ul> <li>The FortiGate unit drops the packet that<br/>triggered the anomaly, sends a reset to the<br/>client, and removes the session from the<br/>FortiGate session table. Used for TCP<br/>connections only. If this action is set for non-<br/>TCP connection based attacks, the action<br/>behaves as clear-session. If the reset-<br/>client action is triggered before the TCP<br/>connection is fully established it acts as<br/>clear-session.</li> </ul>                       |         |
|                                                                                                    | <ul> <li>reset-server</li> <li>The FortiGate unit drops the packet that<br/>triggered the anomaly, sends a reset to the<br/>server, and removes the session from the<br/>FortiGate session table. Used for TCP<br/>connections only. If this action is set for non-<br/>TCP connection based attacks, the action<br/>behaves as clear-session. If the reset-<br/>server action is triggered before the TCP<br/>connection is fully established it acts as<br/>clear-session.</li> </ul> |         |

| Keywords and variables                                                                                                    | Description                                                                                                    | Default        |
|----------------------------------------------------------------------------------------------------|----------------------------------------------------------------------------------------------------|----------------|
| <pre>default-action {clear-<br/>session   drop<br/>  drop-session   pass<br/>  pass-session   reset<br/>  reset-client<br/>  reset-server}</pre> | The default action for the anomaly. This option is get only.                                                                                          |                |
| <pre>default-severity {info   low   medium   high   critical}</pre>                                                                              | The default severity level for the anomaly. This option is get only.                                                                                  | criti<br>cal   |
| log {enable   disable}                                                                                                    | Enable or disable logging for the anomaly. If logging is enabled, the action appears in the status field of the log message generated by the anomaly. | enabl<br>e     |
| <pre>severity {info   low   medium   high   critical}</pre>                                                                                      | Set the severity level for the anomaly.                                                                                                    | criti<br>cal   |
| status {enable  <br>disable}                                                                                                    | Enable or disable this anomaly.                                                                                                    | enabl<br>e     |
| threshold<br><threshold_integer></threshold_integer>                                                                                             | For the anomalies that include the threshold setting, traffic over the specified threshold triggers the anomaly.                                      | Varies.        |
| The keywords below are                                                                                                    | specific to the config limit command                                                                                                    | •              |
| limit_str                                                                                                    | The name of the limit.                                                                                                    |                |
| ipaddress<br><address_ipv4mask></address_ipv4mask>                                                                                               | The ip address and netmask of the source or destination network.                                                                                      | No<br>default. |
| threshold<br><threshold_integer></threshold_integer>                                                                                             | Set the threshold that triggers this anomaly.                                                                                                    | No<br>default. |

#### Examples

This example shows how to change the tcp land anomaly configuration.

```
config ips anomaly tcp_land
   set action pass
   set log enable
   set status enable
   end
```

Use the following command to configure the limit for the  ${\tt tcp\_src\_session}$  anomaly.

```
config ips anomaly tcp_src_session
    config limit
    edit subnet1
      set ipaddress 1.1.1.0 255.255.255.0
      set threshold 300
    end
.
```

end

Use the following command to get information about the anomaly syn\_flood.

| ge | t ips anomaly syn_           | _floo | d             |
|----|------------------------------|-------|---------------|
|    | name                         | :     | syn_flood     |
|    | status                       | :     | enable        |
|    | status(default)              | :     | enable        |
|    | action                       | :     | clear-session |
|    | action(default)              | :     | clear-session |
|    | severity                     | :     | critical      |
|    | <pre>severity(default)</pre> | :     | critical      |
|    | log                          | :     | enable        |
|    | limit:                       |       |               |
|    | == [ default ]               |       |               |
|    | name: default                |       |               |
|    |                              |       |               |

# 

FortiGate IPS User Guide Version 3.0 MR5 01-30005-0080-20070724

# **SYN Flood Attacks**

This section describes:

- What is a SYN flood attack?
- How SYN floods work
- The FortiGate IPS Response to SYN Flood Attacks
- Configuring SYN flood protection
- Suggested settings for different network conditions

# What is a SYN flood attack?

A SYN flood is a type of Denial of Service (DoS) attack. DoS is a class of attacks in which an attacker attempts to prevent legitimate users from accessing an internet service, for example, a web server. Using SYN floods, an attacker attempts to disable an Internet service by flooding a server with TCP/IP connection requests which consume all the available slots in the server's TCP connection table. When the connection table is full, it is not possible to establish any new connections, and the web site on the server becomes inaccessible.

This section provides information about SYN flood attacks and the FortiGate IPS methods of preventing such attacks.

# How SYN floods work

SYN floods work by exploiting the structure of the TCP/IP protocol. An attacker floods a server with connection attempts but never acknowledges the server's replies to open the TCP/IP connection.

The TCP/IP protocol uses a three-step process to establish a network connection.

#### Figure 16: Establishing a TCP/IP connection

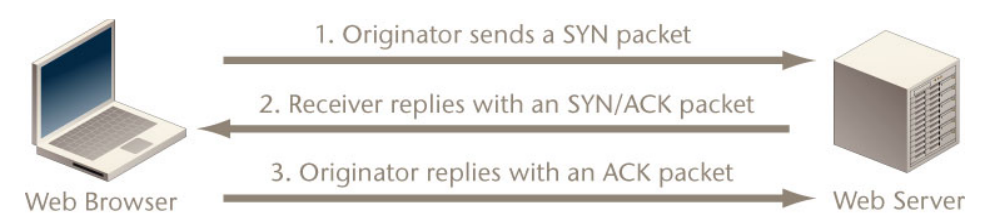

- 1 The originator of the connection sends a SYN packet (a packet with the SYN flag set in the TCP header) to initiate the connection.
- 2 The receiver sends a SYN/ACK packet (a packet with the SYN and ACK flags set in the TCP header) back to the originator to acknowledge the connection attempt.
- 3 The originator then sends an ACK packet (a packet with the ACK flag set in the TCP header) back to the receiver to open the connection.

Ü

After the handshaking process is complete the connection is open and data exchange can begin between the originator and the receiver, in this case the web browser and the web server.

Between steps 2 and 3 however, the web server keeps a record of any incomplete connections until it receives the ACK packet. A SYN flood attacker sends many SYN packets but never replies with the final ACK packet.

Since most systems have only a limited amount of space for TCP/IP connection records, a flood of incomplete connections will quickly block legitimate users from accessing the server. Most TCP/IP implementations use a fairly long timeout before incomplete connections are cleared from the connection table and traffic caused by a SYN flood is much higher than normal network traffic.

# The FortiGate IPS Response to SYN Flood Attacks

The FortiGate unit uses a defense method that combines the SYN Threshold and SYN Proxy methods to prevent SYN flood attacks.

#### What is SYN threshold?

An IPS device establishes a limit on the number of incomplete TCP connections, and discards SYN packets if the number of incomplete connections reaches the limit.

#### What is SYN proxy?

An IPS proxy device synthesizes and sends the SYN/ACK packet back to the originator, and waits for the final ACK packet. After the proxy device receives the ACK packet from the originator, the IPS device then "replays" the three-step sequence of establishing a TCP connection (SYN, SYN/ACK and ACK) to the receiver.

#### How IPS works to prevent SYN floods

The FortiGate IPS uses a pseudo SYN proxy to prevent SYN flood attack. The pseudo SYN proxy is an incomplete SYN proxy that reduces resource usage and provides better performance than a full SYN proxy approach.

The IPS allows users to set a limit or threshold on the number of incomplete TCP connections. The threshold can be set either from the CLI or the web-based manager.

When the IPS detects that the total number of incomplete TCP connections to a particular target exceeds the threshold, the pseudo SYN proxy is triggered to operate for all subsequent TCP connections. The pseudo SYN proxy will determine whether a new TCP connection is a legitimate request or another SYN flood attack based on a "best-effect" algorithm. If a subsequent connection attempt is detected to be a normal TCP connection, the IPS will allow a TCP connection from the source to the target. If a subsequent TCP connection is detected to be a new incomplete TCP connection request, one of the following actions will be taken: Drop, Reset, Reset Client, Reset Server, Drop Session, Pass Session, Clear Session, depending upon the user configuration for SYN Flood anomaly in the IPS.

A true SYN proxy approach requires that all three packets (SYN, SYN/ACK, and ACK) are cached and replayed even before it is known if a TCP connection request is legitimate. The FortiGate IPS pseudo SYN proxy retransmits every TCP packet immediately from the packet source to the packet destination as soon as it records the necessary information for SYN flood detection.

Since the pseudo SYN proxy in the IPS uses a "best effect" algorithm to determine whether a TCP connection is legitimate or not, some legitimate connections may be falsely detected as incomplete TCP connection requests and dropped. However, the ratio of the pseudo SYN proxy dropping legitimate TCP connection is quite small.

Figure 17 illustrates the operational behavior of the FortiGate IPS Engine before the SYN Flood threshold is reached. Figure 18 illustrates the operation behavior of the FortiGate IPS Engine after the SYN Flood threshold is reached.

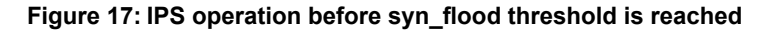

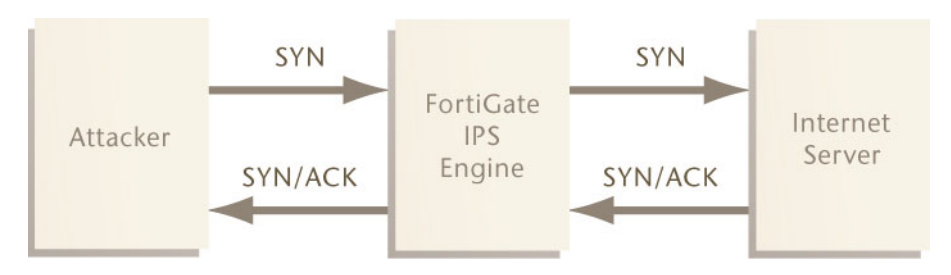

#### Figure 18: IPS operation after syn\_flood threshold is reached

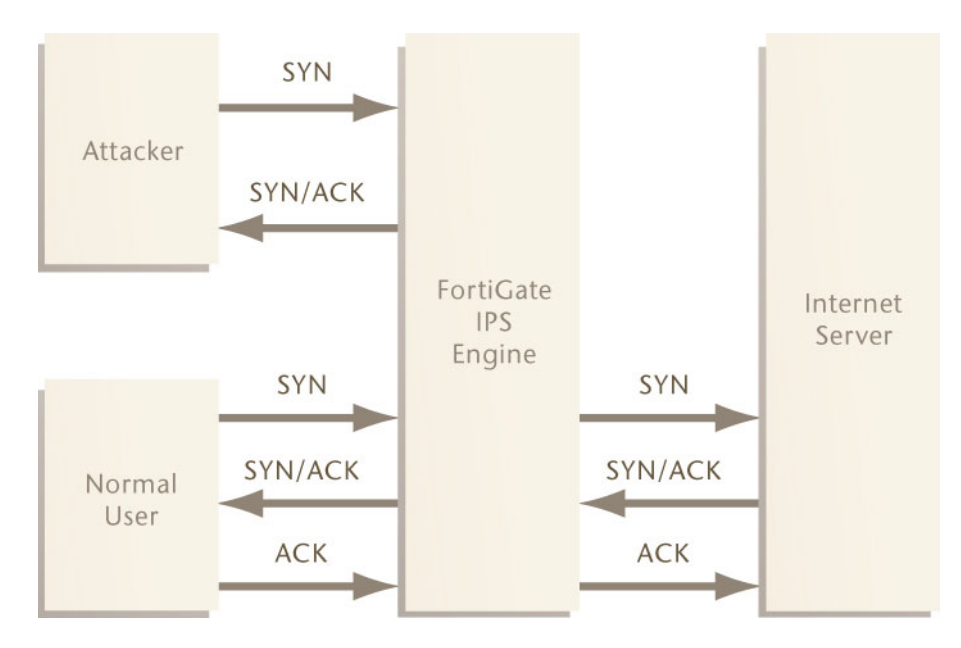

# **Configuring SYN flood protection**

To set the configuration for the SYN flood anomaly in the web-based manager, go to **Intrusion Protection > Anomaly**, find syn\_flood in the anomaly list, and select Edit.

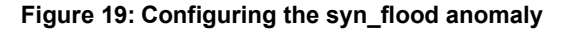

|           | Edit Traffic Anomaly |
|-----------|----------------------|
| Name      | syn_flood            |
| Action    | Clear Session        |
| Severity  | Critical             |
| Threshold | 2000                 |
|           | OK Cancel            |

See "Traffic anomalies" on page 43 for information about configuring anomalies.

# Suggested settings for different network conditions

The main setting that impacts the efficiency of the pseudo SYN proxy in detecting SYN floods is the threshold value. The default threshold is 2000. Select an appropriate value based on network conditions. Normally, if the servers being protected by the FortiGate unit need to handle heavier requests, such as a busy web server, the threshold should be set to a higher value. If the network carries lighter traffic, the threshold should be set to a lower value.

FortiGate IPS User Guide Version 3.0 MR5 01-30005-0080-20070724

# **ICMP Sweep Attacks**

This section describes:

- What is an ICMP sweep?
- How ICMP sweep attacks work
- The FortiGate IPS response to ICMP sweep attacks
- Configuring ICMP sweep protection
- Suggested settings for different network conditions

# What is an ICMP sweep?

ICMP (Internet Control Message Protocol) is a part of the IP protocol and is generally used to send error messages describing packet routing problems. ICMP sweeps are not really considered attacks but are used to scan a target network to discover vulnerable hosts for further probing and possible attacks.

Attackers use automated tools that scan all possible IP addresses in the range of the target network to create a map which they can use to plan an attack.

# How ICMP sweep attacks work

An ICMP sweep is performed by sending ICMP echo requests - or other ICMP messages that require a reply - to multiple addresses on the target network. Live hosts will reply with an ICMP echo or other reply message. An ICMP sweep basically works the same as sending multiple pings. Live hosts accessible on the network must send a reply. This enables the attacker to determine which hosts are live and connected to the target network so further attacks and probing can be planned.

There are several ways of doing an ICMP sweep depending on the source operating system, and there are many automated tools for network scanning that attackers use to probe target networks.

# The FortiGate IPS response to ICMP sweep attacks

The FortiGate IPS provides predefined signatures to detect a variety of ICMP sweep methods. Each signature can be configured to pass, drop, or clear the session. Each signature can be configured to log when the signature is triggered.

Create custom signatures to block attacks specific to the network that are not included in the predefined signature list.

The FortiGate IPS also has an ICMP sweep anomaly setting with a configurable threshold.

#### **Predefined ICMP signatures**

Table 11 describes all the ICMP-related predefined signatures and the default settings for each. See "Configuring signatures using the web-based manager" on page 20 for details about each possible signature action.

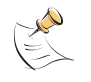

**Note:** The predefined signature descriptions in Table 11 are accurate as of the IPS Guide publication date. Predefined signatures may be added or changed with each Attack Definition update.

| Signature                                               | Description                                                                                                    | Default settings                                     |
|---------------------------------------------------------|----------------------------------------------------------------------------------------------------|------------------------------------------------------|
| AddressMask.<br>Request                                 | AddressMask detects broadcast address mask<br>request messages from a host pretending to be<br>part of the network. The default action is to<br>pass but log this traffic because it could be<br>legitimate network traffic on some networks.                                                                                                    | Signature enabled<br>Logging enabled<br>Action: Pass |
| Broadscan.Smurf.<br>Echo.Request                        | Broadscan is a hacking tool used to generate<br>and broadcast ICMP requests in a smurf<br>attack. In a smurf attack, an attacker<br>broadcasts ICMP requests on Network A using<br>a spoofed source IP address belonging to<br>Network B. All hosts on Network A send<br>multiple replies to Network B, which becomes<br>flooded.                                                                              | Signature enabled<br>Logging enabled<br>Action: Drop |
| Communication.<br>Administratively.<br>Prohibited.Reply | This signature detects network packets that<br>have been blocked by some kind of filter. The<br>host that blocked the packet sends an ICMP<br>(code 13) Destination Unreachable message<br>notifying the source or apparent source of the<br>filtered packet. Since this signature may be<br>triggered by legitimate traffic, the default action<br>is to pass but log the traffic, so it can be<br>monitored. | Signature enabled<br>Logging enabled<br>Action: Pass |
| CyberKit.2.2.<br>Echo.Request                           | CyberKit 2.2 is Windows-based software used<br>to scan networks. ICMP echo request<br>messages sent using this software contain<br>special characters that identify Cyberkit as the<br>source.                                                                                                    | Signature enabled<br>Logging enabled<br>Action: Pass |
| Digitallsland.<br>Bandwidth.Query                       | Digital Island is a provider of content delivery<br>networks. This company sends ICMP pings so<br>they can better map routes for their customers.<br>Use this signature to block their probes.                                                                                                    | Signature enabled<br>Logging enabled<br>Action: Drop |
| Echo.Reply                                              | This signature detects ICMP echo reply messages responding to ICMP echo request messages.                                                                                                    | Signature disabled                                   |
| ISS.Pinger.Echo.<br>Request                             | ISS is Internet Security Scanner software that<br>can be used to send ICMP echo request<br>messages and other network probes. While<br>this software can be legitimately used to scan<br>for security holes, use the signature to block<br>unwanted scans.                                                                                                    | Signature enabled<br>Logging enabled<br>Action: Drop |
| Nemesis.V1.1.<br>Echo.Request                           | Nemesis v1.1 is a Windows- or Unix-based<br>scanning tool. ICMP echo request messages<br>sent using this software contain special<br>characters that identify Nemesis as the source.                                                                                                    | Signature enabled<br>Logging enabled<br>Action: Drop |
| Oversized.Echo.<br>Request.Packet                       | This signature detects ICMP packets larger than 32 000 bytes, which can crash a server or cause it to hang.                                                                                                    | Signature enabled<br>Logging enabled<br>Action: Pass |

#### Table 11: Predefined ICMP sweep signatures

| Signature                                | Description                                                                                                    | Default settings                                     |
|------------------------------------------|----------------------------------------------------------------------------------------------------|------------------------------------------------------|
| NMAP.Echo.<br>Request                    | NMAP is a free open source network<br>mapping/security tool that is available for most<br>operating systems. NMAP could be used<br>maliciously to perform an ICMP sweep. ICMP<br>echo request messages sent using this<br>software contain special characters that identify<br>NMAP as the source. | Signature disabled                                   |
| Redirect.Code4.<br>Echo.Request          | This signature detects ICMP type 5 code 4 redirect messages. An ICMP redirect message describes an alternate route for traffic to take. An attacker may use ICMP redirect messages to alter the routing table or cause traffic to follow an unintended route.                                      | Signature enabled<br>Logging enabled<br>Action: Pass |
| Sniffer.Pro.<br>NetXRay.Echo.<br>Request | Sniffer Pro and NetXRay are scanning tools.<br>ICMP echo request messages sent using this<br>software contain special characters that identify<br>them as the source.                                                                                                    | Signature enabled<br>Logging enabled<br>Action: Drop |
| Superscan.Echo.<br>Request               | Superscan is a free network scanning tool for<br>Windows from Foundstone Inc. Superscan<br>could be used maliciously to perform an ICMP<br>sweep. ICMP echo request messages sent<br>using this software contain special characters<br>that identify Superscan as the source.                      | Signature enabled<br>Logging enabled<br>Action: Drop |
| TimeStamp.<br>Request                    | TimeStamp detects timestamp request messages from a host pretending to be part of the network.                                                                                                    | Signature enabled<br>Logging enabled<br>Action: Pass |
| TJPingPro1.1.<br>Echo.Request            | TJPingPro1.1 is a widely-used network tool for<br>older versions of Windows. TJPingPro could be<br>used maliciously to perform an ICMP sweep.<br>ICMP echo request messages sent using this<br>software contain special characters that identify<br>TJPingPro as the source.                       | Signature enabled<br>Logging enabled<br>Action: Drop |
| Traceroute.Traffic                       | Traceroute is a very common network tool<br>available on almost any operating system. This<br>tool could be sued maliciously to perform an<br>ICMP sweep. ICMP echo request messages<br>sent using this software contain special<br>characters that identify traceroute as the<br>source.          | Signature enabled<br>Logging enabled<br>Action: Pass |
| Whatsup.Echo.<br>Request                 | WhatsUp Gold is a network scanning tool for<br>Windows from IPswitch. WhatsUp could be<br>used maliciously to perform an ICMP sweep.<br>ICMP echo request messages sent using this<br>software contain special characters that identify<br>WhatsUpGold as the source.                              | Signature enabled<br>Logging enabled<br>Action: Drop |

 Table 11: Predefined ICMP sweep signatures

#### **ICMP** sweep anomalies

The FortiGate unit also detects ICMP sweeps that do not have a predefined signature to block them. The FortiGate IPS monitors traffic to ensure that ICMP messages do not exceed the default or user-defined threshold.

# **Configuring ICMP sweep protection**

To set the configuration for the various ICMP sweep attacks, go to **Intrusion Protection > Signatures** and expand the icmp list. Each signature can be configured individually.

Figure 20: Some of the ICMP signatures in the predefined signature list

| Predefined Custom                               |           |   |      |          |       |   |
|-------------------------------------------------|-----------|---|------|----------|-------|---|
| ▼ icmp                                          | <b>()</b> | 0 |      |          |       | 2 |
| AddressMask.Request                             |           | V | Pass | Critical | 2.136 | 2 |
| Broadscan.Smurf.Echo.Request                    |           | V | Drop | Critical | 2.136 | 2 |
| Communication.Administratively.Prohibited.Reply |           | • | Pass | Critical | 2.136 | 2 |
| CyberKit.2.2.Echo.Request                       |           | V | Pass | Critical | 2.195 | 2 |
| DigitalIsland.Bandwidth.Query                   | •         | ▼ | Drop | Critical | 2.136 | 2 |
| Echo.Reply                                      |           | ▼ | Pass | Critical | 2.136 | 2 |
| ISS.Pinger.Echo.Request                         |           |   | Drop | Critical | 2.136 | 2 |
| Nemesis.V1.1.Echo.Request                       |           | • | Drop | Critical | 2.136 | 2 |
| Oversized.Echo.Request.Packet                   | •         |   | Pass | Critical | 2.136 | 2 |
| NMAP.Echo.Request                               |           |   | Pass | Critical | 2.136 | 2 |

See "Predefined Signatures" on page 17 for information about configuring predefined signatures.

To set the configuration for the ICMP sweep anomaly in the web-based manager, go to **Intrusion Protection->Traffic Anomaly**, find icmp\_sweep in the anomaly list, and select Edit.

#### Figure 21: Edit IPS Anomaly: icmp\_sweep

|           | Edit Traffic  | Anomaly     |  |
|-----------|---------------|-------------|--|
| Name      | icmp_dst_sess | ion         |  |
| Action    | Pass          | ~           |  |
| Severity  | Critical      | <b>&gt;</b> |  |
| Threshold | 1000          |             |  |
|           | ОК            | Cancel      |  |

See "Traffic anomalies" on page 43 for information about configuring anomalies.

# Suggested settings for different network conditions

Enable or disable the ICMP predefined signatures depending on current network traffic and the network scanning tools being used.

To use the icmp\_sweep anomaly, monitor the network to find out the normal ICMP traffic patterns. Configure the icmp\_sweep anomaly threshold to be triggered when an unusual volume of ICMP requests occurs.

Index

# Index

#### Α

action ips anomaly 47 ips group 24 alert email configuring 12 anomalies log messages 14 anomaly destination session limit 43 flooding 43 list 44 scan 43 source session limit 43 attack log messages 13 anomalies 14 signature 13

### В

bad\_flag\_list 23

### С

clear session predefined signature action 19 codepoint 23 comments, documentation 7 config limit, ips anomaly 46 config rule 22 custom signature adding 28 customer service 8

## D

default settings 11 destination session limit anomaly type 43 direction ips group 23 documentation commenting on 7 Fortinet 6 drop predefined signature action 19 drop sessiondrop predefined signature action 19

#### F

fail open 11 firewall profiles 15 flooding anomaly type 43 FortiGate documentation commenting on 7 Fortinet customer service 8 Fortinet documentation 6 Fortinet Knowledge Center 7 FortiProtect Attack Encyclopedia 14 FortiProtect center 14

#### I

ICMP attack signatures 56 ICMP sweep anomalies 57 configuring protection 58 idle-timeout ips group 23 introduction Fortinet documentation 6 ipaddress 48 . IPS adding custom signatures 28 anomaly list 44 configuring predefined signatures 20 disabling predefined signatures 20 enabling predefined signatures 20 predefined signature action 19 predefined signature list 17 restoring predefined signature settings 21

#### L

```
log
ips anomaly 48
ips group 25
logging
attack messages 13
configuring 12
predefined signature 18
```

#### Μ

messages attack log 13 min ttl 23

#### Ν

network performance 11

#### Ρ

pass predefined signature action 19 pass sessiondrop predefined signature action 19 performance 11 port\_list 23 predefined signature action 18 actions 19 clear session action 19 configuring 20 disabling 20 drop action 19 drop session action 19 enabling 20 list 17 logging 18 pass action 19 pass session action 19 reset action 19 reset client action 19 reset server action 19 restoring recommended settings 21 revision 18 protection profiles 15 creating 15

#### R

reset predefined signature action 19 reset client predefined signature action 19 reset server predefined signature action 19

#### S

scan anomaly type 43 signature 29 adding custom IPS signatures 28 signature attack log messages 13 source session limit anomaly type 43 status ips anomaly 48 ips group 23 ips group rule 25 SYN flood 51 configuring protection 53, 54 diagrams 53 FortiGate response to 52 prevention 52 SYN proxy 52 SYN threshold 52

#### Т

technical support 8 threshold 48

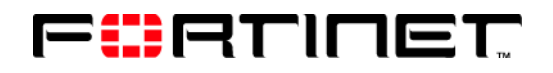

www.fortinet.com

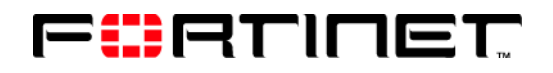

www.fortinet.com